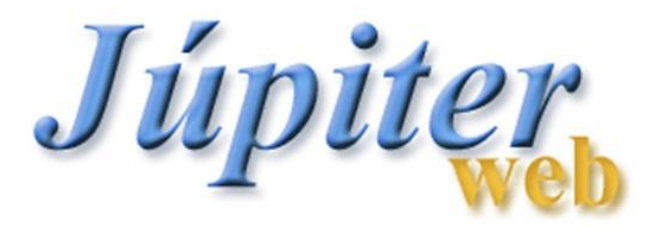

#### ATIVIDADES ACADÊMICAS COMPLEMENTARES AACG – AACCE – AACPQ

(com base na Resolução CoG, CoCEx e CoPq Nº 7788, de 26/08/2019)

Pró-Reitoria de Graduação - PRG Divisão de Sistemas

 $|| \langle \rangle$ 

#### **ORIENTAÇÕES GERAIS**

- Os estudantes poderão solicitar o registro de Atividades Acadêmicas Complementares, a qualquer momento, antes da conclusão do curso, para atividades realizadas a partir de 1º de janeiro de 2015.
- O menu de atividades é igual para todos os alunos da USP. Não é possível restringir determinadas atividades para cada curso/Unidade.
- Os pedidos deverão ser acompanhados de documentos comprobatórios, de acordo com a normatização de cada Unidade.
- A solicitação do registro de Atividades Acadêmicas Complementares será realizada pelo estudante através do Sistema Júpiter, observadas as hipóteses e documentações necessárias, conforme Deliberação da Unidade.
- Poderá ser realizada de acordo com o interesse e afinidade, do estudante, podendo ser na área de graduação, pesquisa e cultura e extensão universitária.

Pró-Reitoria de Graduação - PRG Divisão de Sistemas

#### **ORIENTAÇÕES GERAIS**

- As AAC criadas devem estar disponíveis para seleção pelo estudante, incluindo lista das atividades credenciadas para lhe possibilitar eleger aquelas que pretenda realizar. No caso de inexistir uma lista das atividades credenciadas, ou se houver preferência do estudante por atividade não credenciada, a validade dos créditos obtidos somente será efetivada após ouvidas as comissões competentes.
- De acordo com a delegação de competência da Unidade, o parecer será emitido pelo Coordenador do Curso ou pelo Presidente da Comissão de Graduação.
- Toda solicitação passará pela análise do Serviço de Graduação antes de ser encaminhada.
- Eventuais pedidos de recurso serão analisados exclusivamente pelos Presidentes de Comissão de Graduação.

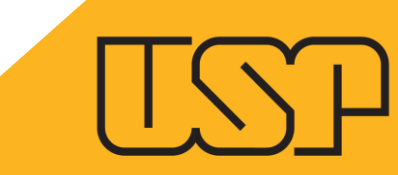

# ALUNO

Pró-Reitoria de Graduação - PRG Divisão de Sistemas

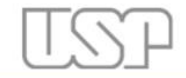

Universidade de São Paulo Brasil

|                                                         | - 17        | -                                        |                                |                                                                                             |
|---------------------------------------------------------|-------------|------------------------------------------|--------------------------------|---------------------------------------------------------------------------------------------|
| Público                                                 |             |                                          |                                | Jupiterweb: Menu e autorizações recarregados!                                               |
| Relação de Convocados                                   |             | Sistema de Gestão Acadêmica              | a da Pró-Reitoria de Graduação |                                                                                             |
| Relação de Matriculados                                 |             |                                          |                                |                                                                                             |
|                                                         |             |                                          |                                |                                                                                             |
| Calendário Escolar                                      | þ.          |                                          |                                |                                                                                             |
| Cursos de ingresso                                      |             |                                          |                                |                                                                                             |
| Disciplina                                              | <u>þ</u> .  |                                          |                                | Liste it an                                                                                 |
| Editais                                                 | <b>þ</b> .  |                                          |                                | Inniter                                                                                     |
| FAQ                                                     | <b>]</b> +  |                                          |                                |                                                                                             |
|                                                         |             |                                          |                                | - web                                                                                       |
| Acesso Restrito                                         | ь.          |                                          |                                |                                                                                             |
| Matricula                                               | .P.         |                                          |                                |                                                                                             |
| Grade horaria                                           |             |                                          |                                |                                                                                             |
| Histórico escolar                                       |             |                                          |                                | Créditos   Fale conosco<br>© 1999 - 2021 - Superintendência de Tecnologia da Informação/USP |
| Acompanhamentos                                         | p.          |                                          |                                |                                                                                             |
| Cartão USP                                              |             |                                          |                                |                                                                                             |
| Emissão de documentos                                   | je.         |                                          |                                |                                                                                             |
| Opção de curso                                          |             |                                          |                                |                                                                                             |
| Estágio pago pela USP                                   | þ           |                                          |                                |                                                                                             |
| Programa de bolsas                                      | ŀ           |                                          |                                |                                                                                             |
| Clique Social: agendar horán<br>com a Assistente Social | nio         |                                          |                                |                                                                                             |
| Programa USP iFriends                                   |             |                                          |                                |                                                                                             |
| Requerimento                                            | Red         | querimento de matrícula                  |                                |                                                                                             |
|                                                         | Ativ<br>Cor | vidades Acadêmicas<br>mplementares - AAC |                                |                                                                                             |

#### O ALUNO DEVE CLICAR NO MENU: REQUERIMENTO > ATIVIDADES ACADÊMICAS COMPLEMENTARES - AAC

| Requerimento | de Matrícula  | Atividades Acadê   | micas Comple | ementares - A | AC . |  |
|--------------|---------------|--------------------|--------------|---------------|------|--|
|              |               |                    |              |               |      |  |
| Buscar       | Atividade     | Acadêmica Comp     | lementar     | Histórico     |      |  |
| Preencha     | pelo menos ur | n dos seguintes ca | mpos:        |               |      |  |
| Program      | a:* 3 - Peda  | agogia (ativo) 🗸   |              |               |      |  |
|              |               | ar                 |              |               |      |  |

#### O PROGRAMA ATIVO É SELECIONADO AUTOMATICAMENTE. O ALUNO DEVE CLICAR EM BUSCAR.

Buscar

Atividade Acadêmica Complementar Histô

Programa: 1 - Bacharelado em Administração (ativo)

| Atividades                                                                                                    |                                 |                          |                        |                                        |        |                    |
|----------------------------------------------------------------------------------------------------|---------------------------------|--------------------------|------------------------|----------------------------------------|--------|--------------------|
| Nome da Atividade                                                                                                | Ano/Semestre                    | Carga Horária Solicitada | Carga Horária Aprovada | Situação                               | Motivo | Vertente           |
| Atividades de Cultura e Extensão                                                                                 | 2020/1                          | 8                        | 0                      | Aguardando envio                       |        | Cultura e Extensão |
| Atividades de Cultura e Extensão                                                                                 | 2020/2                          | 10                       | 10                     | Recurso deferido pelo Presidente da CC |        | Cultura e Extensão |
| Atividades Esportivas                                                                                            | 2020/2                          | 20                       | 20                     | Deferido pelo Presidente da Comissão o |        | Pesquisa           |
| Atividades de Cultura e Extensão                                                                                 | 2020/2                          | 1                        | 1                      | Recurso deferido pela Comissão de Gra  |        | Cultura e Extensão |
| Atividades Esportivas                                                                                            | 2020/2                          | 500                      | 480                    | Deferido pelo Coordenador de curso     |        | Ensino             |
| Atividades Esportivas                                                                                            | 2020/1                          | 888                      | 888                    | Deferido pelo Coordenador de curso     |        | Ensino             |
| Atividades Esportivas                                                                                            | 2020/2                          | 500                      | 500                    | Deferido pelo Coordenador de curso     |        | Ensino             |
| Atividades Esportivas                                                                                            | 2019/2                          | 200                      | 0                      | Indeferido pelo Coordenador de Curso   |        | Ensino             |
| Atividades Esportivas                                                                                            | 2020/2                          | 300                      | 0                      | Aguardando envio                       |        | Ensino             |
| Congressos, Seminários, Palestras, Co                                                                            | 2020/1                          | 200                      | 0                      | Aguardando envio                       |        | Pesquisa           |
| Projeto Rondon                                                                                                   | 2021/1                          | 100                      | 0                      | Aguardando envio                       |        | Cultura e Extensão |
| <ul> <li>+ Incluir          ✓ Alterar/Consultar          ★ Recurso          Parecer de Recurso       </li> </ul> | cluir 🗙 Cancelar 🛾<br>Histórico | ) Parecer                | ágina 1 de 1 🕨 🕨 20 🔨  | •                                      |        | Ver 1 - 11 d       |

Créditos | Fale conosco © 1999 - 2021 - Superintendência de Tecnologia da Informação/USP

**IMPORTANTE:** É NECESSÁRIO QUE O ALUNO NÃO ESQUEÇA DE ENVIAR O REQUERIMENTO DE AAC, PARA QUE A SITUAÇÃO SEJA ALTERADA DE "AGUARDANDO ENVIO" PARA "ENVIADO PARA O SERVIÇO DE GRADUAÇÃO".

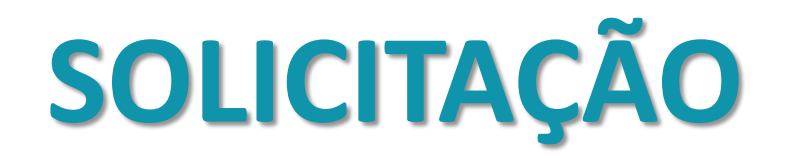

| erimento > Atividades Acadêmicas Complementa   | ires - AAC                               |                                |                        |          |        |                          |
|------------------------------------------------|------------------------------------------|--------------------------------|------------------------|----------|--------|--------------------------|
| uerimento de Matrícula 🛛 Atividades Acadêmica: | Complementares - AAC                     |                                |                        |          |        |                          |
|                                                |                                          |                                |                        |          |        |                          |
|                                                |                                          |                                |                        |          |        | Consultar Flux           |
|                                                |                                          |                                |                        |          |        |                          |
| Buscar Atividade Acadêmica Compleme            | ntar Histórico                           |                                |                        |          |        |                          |
| Programa: 3 - Pedagogia (ativo)                |                                          |                                |                        |          |        |                          |
|                                                |                                          |                                |                        |          |        |                          |
| Atividades                                     |                                          |                                |                        |          |        | 0                        |
| Nome da Atividade                              | Ano/Semestre                             | Carga Horária Solicitada       | Carga Horária Aprovada | Situação | Motivo | Vertente                 |
| 🕂 Incluir 🥜 Alterar/Consultar 🍵 Excluir        | 🗙 Cancelar 🖪 Parecer 🥱 Recurso 🖪 Parecer | r de Recurso 👸 Histórico 🛛 🙀 🤜 | Página 1 de 0 🍉 ы 20 🗸 |          | Nenhum | registro para visualizar |
|                                                |                                          |                                |                        |          |        |                          |
|                                                |                                          |                                |                        |          |        |                          |

Créditos | Fale conosco © 1999 - 2021 - Superintendência de Tecnologia da Informação/USP

PARA INCLUIR NOVA SOLICITAÇÃO DE AAC, O ALUNO DEVE CLICAR EM "INCLUIR".

NESTA MESMA TELA, É POSSÍVEL VISUALIZAR TODAS AS SOLICITAÇÕES, INCLUSIVE AS FINALIZADAS.

| erimento > Atividades Acadêmicas Complement | ires - AAC                                                 |                           |                         |
|---------------------------------------------|------------------------------------------------------------|---------------------------|-------------------------|
| uerimento de Matrícula Atividades Acadêmica | Complementares - AAC                                       |                           |                         |
|                                             |                                                            |                           |                         |
|                                             |                                                            |                           |                         |
|                                             |                                                            |                           |                         |
| Buscar Atividade Acadêmica Compleme         | ntar Histórico                                             |                           |                         |
| Programa: 3 - Pedagogia (ativo)             |                                                            |                           |                         |
|                                             | Incluir Atividade                                          |                           | ×                       |
| Atividades                                  | Os campos marcados com * são de preenchimento obrigatório. |                           | 6                       |
| Nome da Atividade                           | Atividade:* Selecione                                      |                           |                         |
| + Induir / Alterar/Consultar 📷 Exclu        | Área da atividade: * Selecione ✔ (Resolução                | CoG, CoCEx e CoPq № 7788) |                         |
|                                             | Ano/Semestre:*                                             |                           | 5                       |
|                                             | Título:*                                                   |                           |                         |
|                                             | Início:                                                    |                           |                         |
|                                             | Fim:                                                       |                           |                         |
|                                             | Carga Horária (horas):                                     |                           |                         |
|                                             | Arquivo(s): Anexar arquivo                                 |                           |                         |
|                                             |                                                            |                           |                         |
|                                             |                                                            | Salvar                    | Encaminhar para análise |
|                                             |                                                            |                           | 1.                      |
|                                             |                                                            |                           |                         |
|                                             |                                                            |                           |                         |

NESSA TELA O ALUNO DEVE PREENCHER TODOS OS CAMPOS OBRIGATÓRIOS, COM AS INFORMAÇÕES DA ATIVIDADE QUE DESEJA SOLICITAR.

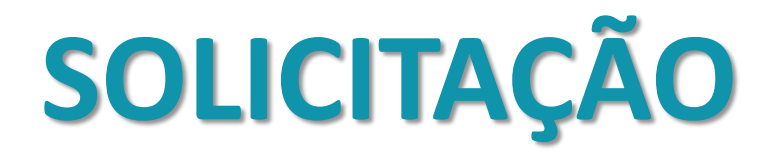

ATIVIDADES: SELECIONA UMA DENTRE AS ATIVIDADES PRÉ-CADASTRADAS NO SISTEMA **ÁREA DA ATIVIDADE:** ESCOLHER UMA DAS VERTENTES: ENSINO, PESQUISA E CULTURA E EXTENSÃO **ANO/SEMESTRE:** INSERIR O ANO E SEMESTRE QUE APARECERÁ NO HISTÓRICO TÍTULO: INSERIR O TITULO (DESCRIÇÃO) DA AAC **INÍCIO:** SELECIONAR A DATA DE INÍCIO DA ATIVIDADE FIM: SELECIONAR A DATA FIM DA ATIVIDADE **CARGA HORÁRIA:** INSERIR A CARGA HORÁRIA SOLICITADA **ARQUIVO(S):** CARREGAR O ARQUIVO QUE COMPROVARÁ Α ATIVIDADE (NÃO HÁ RESTRIÇÕES DE TIPO, TAMANHO QUANTIDADE)

| nto > Atividades Acadêmicas Complemen  | tares - AAC                                      |                                                     |                     |        |                         |    |
|----------------------------------------|--------------------------------------------------|-----------------------------------------------------|---------------------|--------|-------------------------|----|
| mento de Matrícula Atividades Acadêmic | as Complementares - AAC                          |                                                     |                     |        |                         |    |
|                                        |                                                  |                                                     |                     |        |                         |    |
| ar Atividade Acadêmica Complem         | entar Histórico                                  |                                                     |                     |        |                         |    |
| <b>rama:</b> 3 - Pedagogia (ativo)     | Incluir Atividade                                |                                                     |                     |        | ×                       |    |
| ridades                                | Os campos marcados com * são de preenchimento ob | brigatório.                                         |                     |        |                         |    |
| Nome da Atividade                      | Atividade:* 🗛                                    | Atividades Esportivas                               |                     |        | ~                       | 20 |
|                                        | Área da atividade: * E<br>Ano/Semestre:* 2       | Ensino V (Resolução CoG, Co                         | CEx e CoPq Nº 7788) |        |                         | H  |
|                                        | Título:* A                                       | Atividades cognitivas para idosos                   |                     |        |                         |    |
|                                        | Início: 0                                        | )7/12/2020                                          |                     |        |                         |    |
|                                        | Fim: 1                                           | 2/12/2020                                           |                     |        |                         |    |
|                                        | No desenvolvimento desta AAC está                | Sim 🗸                                               |                     |        |                         |    |
|                                        | Docente:* 8                                      | 31026                                               |                     |        |                         |    |
|                                        | Arquivo(s):                                      | Escolher arquivo Comprovante AAC.png Anexar arquivo | Cancelar            |        |                         | 2  |
|                                        |                                                  |                                                     |                     | Salvar | Encaminhar para análise |    |
|                                        |                                                  | ///////////////////////////////////////             |                     |        |                         | 1. |

## APÓS PREENCHER TODOS OS CAMPOS, O ALUNO DEVERÁ SALVAR E ENCAMINHAR PARA ANÁLISE.

| erimento > Atividades Acadêmicas Complementare | s - AAC                                   |                                 |                        |                                     |        |                |
|------------------------------------------------|-------------------------------------------|---------------------------------|------------------------|-------------------------------------|--------|----------------|
| erimento de Matrícula Atividades Acadêmicas C  | omplementares - AAC                       |                                 |                        |                                     |        |                |
|                                                |                                           |                                 |                        |                                     |        |                |
|                                                |                                           |                                 |                        |                                     |        | Consultar Fl   |
|                                                |                                           |                                 |                        |                                     |        |                |
| Buscar Atividade Acadêmica Complement          | ar Histórico                              |                                 |                        |                                     |        |                |
| December 2 Dedecerie (ative)                   |                                           |                                 |                        |                                     |        |                |
| Programa: 3 - Pedagogia (ativo)                |                                           |                                 |                        |                                     |        |                |
|                                                |                                           |                                 |                        |                                     |        | Contract (1)   |
| Nome da Atividade                              | Ano/Semestre                              | Carga Horária Solicitada        | Carga Horária Aprovada | Situação                            | Motivo | Vertente       |
| Atividades Esportivas                          | 2020/2                                    | 300                             | 0                      | Enviado para o Serviço de Graduação |        | Ensino         |
| 🕂 Incluir 🥜 Alterar/Consultar 🍵 Excluir 🗙      | ;<br>Cancelar 🖪 Parecer 🥱 Recurso 🖪 Parec | er de Recurso 👩 Histórico 🛛 🙀 🤜 | Página 1 de 1 🄛 ы 20 🗸 |                                     |        | Ver 1 - 1 de 1 |
|                                                |                                           |                                 |                        |                                     |        |                |

Créditos | Fale conosco © 1999 - 2021 - Superintendència de Tecnologia da Informação/USP

# APÓS CRIADA A SOLICITAÇÃO, O ALUNO SERÁ NOTIFICADO SOBRE O ANDAMENTO, POR E-MAIL E TAMBÉM PODERÁ ACOMPANHAR PELA OPÇÃO "SITUAÇÃO".

#### **REGISTRO DE AAC NO HISTÓRIO ESCOLAR**

| Código de controle de autent<br>A autenticidade deste documento pode ser v                                                                                                    | icidade:<br>efficada na página da Universidade de 1                                                                                                    | itto Paulo                                                                                                    | a https://www.                                                                                                    | figital usp bri                                                                                              | indigital                                                                |                    |          |
|----------------------------------------------------------------------------------------------------|----------------------------------------------------------------------------------------------------|----------------------------------------------------------------------------------------------------|----------------------------------------------------------------------------------------------------|----------------------------------------------------------------------------------------------------|--------------------------------------------------------------------------|--------------------|----------|
| Júpiter - Sistema<br>HISTÓRICO ESCO                                                                                                    | de Gestão Acadêmica<br>LAR COMPLETO                                                                                                    | da P                                                                                                    | ró-Rei                                                                                                    | toria de                                                                                                    | Gradu                                                                    | ação               |          |
| Unidade:                                                                                                    |                                                                                                    |                                                                                                    |                                                                                                    |                                                                                                    |                                                                          |                    |          |
| Aluno:                                                                                                    |                                                                                                    |                                                                                                    |                                                                                                    |                                                                                                    |                                                                          |                    |          |
| Curso:                                                                                                    |                                                                                                    |                                                                                                    |                                                                                                    |                                                                                                    |                                                                          |                    |          |
|                                                                                                    |                                                                                                    | - Com                                                                                                    | dina.                                                                                                    | Abor                                                                                                    | arte.                                                                    |                    |          |
| Juantidade de reingressos: 0<br>ligia Nome da Discip                                                                                                    | fina                                                                                                    | AU T                                                                                                    | IR CH                                                                                                    | CE CP                                                                                                    | ATPA                                                                     | FREQ               | NOTA     |
|                                                                                                    |                                                                                                    |                                                                                                    |                                                                                                    |                                                                                                    |                                                                          |                    |          |
|                                                                                                    | 2015 1*. Serve                                                                                                    | ette                                                                                                    |                                                                                                    |                                                                                                    |                                                                          |                    |          |
| QI0409 Operações Unitárias da                                                                                                    | Indústria Química IV                                                                                                    | 6                                                                                                    | 90                                                                                                    |                                                                                                    |                                                                          | 90                 | 6.3 A    |
| QID416 Quimica Industrial VI E P                                                                                                    | rocessos Químicos Inorgânicos                                                                                                    | 6                                                                                                    | 90                                                                                                    |                                                                                                    |                                                                          | 93                 | 7.3 A    |
| Pinopol de Administra                                                                                                    | çao de Empresas                                                                                                    |                                                                                                    | 00                                                                                                    |                                                                                                    |                                                                          | 100                | 0.0 A    |
|                                                                                                    | 2017 1* Serve                                                                                                    | ette                                                                                                    |                                                                                                    |                                                                                                    |                                                                          |                    |          |
| R02304 Principios de Gestão da                                                                                                    | Produção e Logistica                                                                                                    | 4                                                                                                    | 60                                                                                                    |                                                                                                    |                                                                          | 100                | 8.7 A    |
|                                                                                                    |                                                                                                    |                                                                                                    |                                                                                                    |                                                                                                    |                                                                          |                    |          |
| Oldata Industrial VIII                                                                                                    | 2017 2º. Sene                                                                                                    | 600                                                                                                    | 20                                                                                                    |                                                                                                    |                                                                          | 80                 | 90.4     |
| QQ421 Engenharia Bioguímica                                                                                                    | Contraction of the second second                                                                                                    | 5                                                                                                    | 75                                                                                                    |                                                                                                    |                                                                          | 95                 | 7.9 A    |
| -                                                                                                    |                                                                                                    |                                                                                                    |                                                                                                    |                                                                                                    |                                                                          |                    |          |
| Additos matriculados: aula :31<br>larga Horária Total: 465 h<br>larga Horária em AAC: 816<br>Nella ponderada com reprovações:<br>la dados abaixo foram processados e                                                                                                    | trabalho: 0 total: 31<br>7.6<br>em : 13/97/2017                                                                                                    |                                                                                                    |                                                                                                    |                                                                                                    |                                                                          |                    |          |
| Créditos matriculados: aula :31<br>Carga Nociatia Total: 465 h<br>Sarga Nociatia em AAC: 816<br>Nédia ponderada com reprovações:<br>De dados abaixo foram processados :<br>Vanção: Valores para seleção das opta<br>Media normalizada : 6.1001<br>Media ponderada de seu curso : 6.0540                                                                                                    | trabaiho : 0 total: 31<br>7.6<br>em : 13/07/2017<br>Ivan : 8.1067                                                                                                    |                                                                                                    |                                                                                                    |                                                                                                    |                                                                          |                    |          |
| Debilitos matriculados:         aula: 31           Darga Hoczinia Todat:         465 h           Darga Hoczinia em AAC:         816           Darga Hoczinia em AAC:         816           Midela ponderada com reprovações:         0           Da dados abalxo foram processados e         Nanção:           Da dados abalxo foram processados e         Nanção:           Média ponderada com reprovações:         Dot           Média ponderada de seu curso : 6.0540         Fotais de Créditos Acumulados por           Totais de Créditos Acumulados por         Gáricantórias           31         0         0           Da Libitosa         0         0                                                                                                    | trabaiho : 0 total: 31<br>7.6<br>em : 13/07/2017<br>ivan : 8.1067<br>Tipo de Obrigatoriedade:                                                                                                    |                                                                                                    |                                                                                                    |                                                                                                    |                                                                          |                    |          |
| Créditos matriculados: auia :31     Carga Honizria Totai: 465 h     Carga Honizria Totai: 465 h     Carga Honizria en AAC: 816     Midila penderada com reproveções:     De dados abaixo foram processados i     Manção: Valores para seleçito das optat     Midia ponderada de seu curso : 6.0540     Totais de Chéditos Acumulados por     Totais de Chéditos Acumulados por     Catel Liveas 0 0 0     Catel Liveas 0 0 0     Catel Liveas 0 0 0     Catel Liveas 0 0 0     Catel Liveas 0 0 0     Catel Liveas 0 0 0     Catel Liveas 0 0     Catel Liveas 0 0     Catel Liveas 0 0     Catel Liveas 0 0     Catel Liveas 0 0     Catel Liveas 0     Catel Liveas 0     Catel Liveas 0     Catel Liveas 0     Catel Liveas 0     Catel Liveas 0     Catel Liveas     Catel Acumula componder a trib toras de     Esta Héstórico Escolar é complete, mostand                                                                                                    | trabaiho : 0 total: 31 7.5 em : 13/07/2017 byas : 8.1067 Tipo de Obrigatoriedade:  traposimadas até a primeira casa decim espondentes, o aluno que obtiver nota fe go 86). r aprosimadas até a primeira casa decim trapositiva samestrat, e o totalaño a tri o eventuais reprovações elos trancamentes                                                                                                    | al (Ragin<br>al igual o<br>fila.<br>Ios de ma                                                                                             | iento Geral,<br>u supetor a<br>micuta.                                                                                                    | artigo 83).<br>Cinco e tanth                                                                                 | a, na minimo                                                             | , settents por or  | ento da  |
| biditos matriculados: aula 31 langa Noratia Total: 465 h langa Noratia Total: 465 h langa Noratia com reproveções:  bidida ponderada com reproveções:  bi dados abalos foram processados Venção: Velorem para seleção das opta Mida normatizada : 6.1011 Mida ponderada de seu curso : 6.0540  fotais de Créditos Acumulados por  total advanta a la 1 0. <u>Optubres 0 0 0.  Optubres 0 0 0.  As rotas velacito de seu a doc, podenda se secta servação e des conderás e completa, mostanda e las de completa, mostand e las testor o completa, mostand esende: </u>                                                                                                    | trabaiho : 0 totai: 31 7.5 em : 1307/2017 tivas : 8:1067 Tipo de Obrigatoriedade:  h  r aprosimadas sté a primeira casa decim go é(i), a avan que obtiver nota fo go é(i), a avan que obtiver nota fo o eventuais reprovações elou trancement                                                                                                    | al (Regin<br>al igual o<br>rea.<br>tos de mar                                                                                             | sento Geral,<br>u superior a<br>pricula.                                                                                                    | artigo 83).<br>Ginco e tanth                                                                                 | a, na minimo                                                             | , settertis par cr | etto-de  |
| biditos matriculados: aula 31 langa Hioratia Totas: 465 h langa Hioratia sen AAC: 818 Media ponderada com reprovações: De dados abalco foram processados o denção: Valores para selieção das opta Media ponderada de seu curso : 6.0540  fotais de Créditos Acumulados por fotais de Créditos Acumulados por local Eletivas 0 0 0. Cot Eletivas 0 0 0. At notas variantio de pero a dez, padendo se Será apoxado, con direito aos caldos curso gelencia se discolar é complete, matemativa agenda: Ul - Crédito Acus                                                                                                    | trabaiho : 0 total: 21 7.6 em : 13/07/2017 fives : 8.1067 Tipo de Obrigatoriedade: b  r sprosinadas até a primeira casa decim spondense, o aluno que obtiver nota fe spondense, o aluno que obtiver mota fe go 8/0, arga notativa menevaçãe e o tostado a tri te crédito Trabaiho TR = Crédito Trabaiho                                                                                                    | al (Regin<br>al igual o<br>ras.<br>tos de ma                                                                                              | ento Geral,<br>u superior a<br>pricula.<br>H = Carga                                                                                                    | artigo 83),<br>cinco e testy<br>Horainia                                                                     | a, na minima                                                             | , aatiantia por co | ento-de  |
| biditos matriculados: aula :31 arga Noratia Tota: 465 h arga Noratia Tota: 465 h arga Noratia son AAC                                                                                                    | trabaiho : 0 total: 31 7.6 am : 13/07/2017 byas : 8.1067 Tipo de Obrigatoriedade: the proposinadas até a primeira casa decim sepondentes, o aluno que obtiver nota fo go 640. arga hocidia semestrat, e o tobalho a tri o eventuais reprovações elou trancement TR = Crédito Trabaiho T = Trancado D = Reservedo en o Vicio                                                                                                    | al (Ragin<br>al igual o<br>nta.<br>to de ma                                                                                               | ento Garal,<br>e superior a<br>ericula.<br>H = Caega<br>E = Caega                                                                                                    | artigo 83),<br>dinco e tenty<br>Horaldia<br>Horaldia                                                         | a, no minimo                                                             | , aetientia por cr | into-de  |
| bidditos matriculados: aula :31 langa Noratia Total: 465 h langa Noratia Total: 465 h langa Noratia com reproveções: be dados abaixo foram processados  denção: Valorea para seleção das opta Mola normalizada : 6.1011 Mola ponderada com reproveções: be dados abaixo foram processados  denção: Valorea para seleção das opta Mola normalizada : 6.1011 Mola ponderada com reproveções: be dados abaixo foram processados  denção: Valorea para seleção das opta Mola normalizada : 6.1011 Mola ponderada de seu curso : 6.0540 Totais de Créditos Acumulados por <u>Cotalistos 0 0 0. Cotalistos 0 0 0. Cotalistos 0 0 0. Cotalistos o de seu o selec, potenda se será aprovado, non divelo pos cieditos corre sejátesia na disciplina (Regimento Gerar, en um ordito auta corresponte a 15 hons de  Easte Hestotico Escotar é completa, mostand agenda: U = Crédito Aula A = Matriculado                                     </u>                                                                                                    | trabaiho : 0 total: 31 7.5 em : 1307/2017 type de Obrigatoriedade:  Tipo de Obrigatoriedade:  r aprosimadas até a primeira casa decim espondentes, o aluno que obtive nota fo go 66).  r aprosimadas até a primeira casa decim Tipo de Obrigatoriedade:  Tipo de Obrigatoriedade: Tipo de Obrigatoriedade: Tipo de Obrigatoriedad | al (Regin<br>al iguat o<br>ra.<br>Ca de na<br>Ca<br>Ca<br>Al se                                                                           | ento Geral,<br>a superior a<br>oricula.<br>H = Carga<br>E = Carga<br>E = Aprove                                                                                      | artigo 83).<br>cinco e testo<br>Horária<br>Horária de<br>Itamento de                                         | a, no minimo<br>Estágio<br>e Estágio                                     | , settents por or  | ento-des |
| biditos matriculados: aula :31 arga Noratia Tota: 465 h arga Noratia Tota: 465 h arga Noratia com Acc. 816 Media ponderada com reproveções: De dados abaixo foram processados e templo: Valores para selegilo das opta Media ponderada : 6.1001 Media ponderada : 6.1001 Media     | trabaiho : 0 total: 21 7.5 em : 13/07/2017 tivas : 8:1067 Tipo de Obrigatoriedade:  traposinadas até a primeira casa decire segondentes, o aluno que obtiver nota fo segondentes, o aluno que obtiver nota fo segondentes, o aluno que obtiver nota fo segondentes, o aluno que obtiver nota fo segondentes, o rando aluno TR = Crédito Trabaiho TR = Crédito Trabaiho TR = Crédito Trabaiho TR = Reprovado por Nota DI = Dispensado ses curriculares DI = Dispensado                                                                                                    | ai (Ragin<br>ai igual o<br>rta.<br>O de ma<br>C<br>C<br>C<br>C<br>C<br>C<br>C<br>C<br>C<br>C<br>C<br>C<br>C<br>C<br>C<br>C<br>C<br>C<br>C | sento Gercal,<br>u superior a<br>ericula.<br>H = Coegga<br>E = Caegga<br>E = Caegga<br>E = Reprove<br>F = Reprove                                                    | artigo 63),<br>cinco e tenh<br>Horatria<br>Ilacriante de<br>Ilacriante de<br>Ilacriante de<br>Ilacriante de  | a, na minimo<br>Estágio<br>e Estudo<br>equíncia<br>Rese. Cod             | , satanta por ci   | ento-des |
| biditos matriculados: auta :31 arga Noratia Totas: 465 h arga Noratia Totas: 465 h arga Noratia sen AAC <sup>®</sup> Bid bida ponderada com reprovações: A dados ababo foram processados o denção: Valores para seleção das opta Moda normatizada: 6.1001 Mida ponderada de seu curso : 6.0540 Fotais de Crécitos Acumulados por fotais de Crécitos Acumulados por Cotais de Crécitos Acumulados por Cotais de Crécitos acumulados por Cotais de Crécitos Acumulados por Cotais de Crécitos acumulados D de Crécitos Acumulados Acumulados acumulados a frequencia e D e Carga Norás políticas component D Acumulados Tecrico-Práticos do 10                                                                                                    | trabaiho : 0 total: 21 7.6 em : 13/07/2017 fyran : 8.1067 Tipo de Obrigatoriedade: the espondentes, o aluno que obtiver nota fe espondentes, o aluno que obtiver nota fe espondentes, o aluno que obtiver nota fe espondentes, o aluno que obtiver nota fe espondentes, o aluno que obtiver nota fe to estatular reprovações elos trancament TR = Crédito Trabaiho T = Trancado RT = Trancado RT = Dispersuado se corticulares DS = Dispersuado                                                                                                    | ai (Pagin<br>ai igual o<br>ai igual o<br>to de ma<br>Ci<br>Ci<br>Ci<br>Ci<br>Ci<br>Ci<br>Ci<br>Ci<br>Ci<br>Ci<br>Ci<br>Ci<br>Ci           | anto Garal,<br>u superior a<br>ericula.<br>H = Carga<br>E = Carga<br>E = Aprova<br>F = Regrov<br>F = Pander                                                          | artigo 82),<br>cinco e tento<br>Hordétia<br>Hordétia die<br>Iternento di<br>Iternento di<br>Iternento di     | a, na minimo<br>e Estado<br>e Estado<br>Res. CoG                         | , selfents por cr  | ento da  |
| Selection matriculation: auto 31     Sarga Montaria Todat: 465 b     Sarga Montaria m AAC: 816     Midda penderada com reprovações:     Andos abaixo foram processados 4     Menção: Valorea para seleção das optat     Midda ponderada com reprovações:     Anga Contacto e a como e decemplemento de seu curso : 6.0540     Fotais de Chécitos Acumulados por <u>fotais de Chécitos Acumulados por     Contactora 31 0     <u>Octubrea 0 0     Octubrea 0 0     Octubrea 0     Octubrea 0     Octubrea 0     Octubrea 1     Octubrea 0     Octubrea 0     Octubrea 0     Octubrea 0     Octubrea 0     Octubrea 0     Octubrea 0     Octubrea 0     Octubrea     Octubrea 0     Octubrea     Octubrea 0     Octubrea     Octubrea     Oct</u></u> | trabaiho : 0 total: 31  7.5  em : 1307/2017 type de Obrigatoriedade:  Tipo de Obrigatoriedade:   r aprosimadas até a primeira casa decim espondentes, o aluno que obtiver nota fe go 86).  TR = Crédito Trabaiho T = Trancado RN = Reprovações etou trancarem  TR = Crédito Trabaiho T = Trancado RN = Reprovações etou trancarem  IR = Crédito Trabaiho E = Steparnado es curriculares DS = Dispen Uprofundamento IR = Inacrição Reservada                                                                                                    | ai (Ragin<br>ai igual o<br>rta.<br>Ci<br>Ci<br>Ci<br>Ci<br>Ci<br>Ci<br>Ci<br>Ci<br>Ci<br>Ci<br>Ci<br>Ci<br>Ci                             | sento Garal,<br>o superior a<br>micuta.<br>H = Carga<br>E = Carga<br>E = Carga<br>E = Carga<br>F = Reprov<br>F = Reprov<br>F = Reprova de<br>= Penden<br>= Inscrição | artigo 83),<br>cinco e tento<br>Honária de<br>Itarnento de<br>ado por Pin<br>neficiência<br>te<br>o em Turmu | s, ne minimo<br>Estágio<br>e Estado<br>spalncia<br>Res. CoG-<br>a Lotada | , setents por or   | etto-de  |

Emitido em 05/01/2022 13:20 - Página 2 de 3

#### Código de controle de autenticidade: A adatécidade desta documento pode ser verticada na página da Universidade de São Paulo htps://uqedglati.usp.briddigtel Júpiter - Sistema de Gestão Acadêmica da Pró-Reitoria de Graduação HISTÓRICO ESCOLAR COMPLETO Unidade: Auro: Ingresso: Curso:

Quantidade de reingressos: 0

#### Dispensa(s) Especifica(s)

| Universidade de São Paulo  | Equivalente(s)          | Creidto:Aul Trab C.H. | Nota | Periodo |
|----------------------------|-------------------------|-----------------------|------|---------|
| QBQ1354 Biologia Molecular | Biologia Molecular      | 4 0                   | 8.9  | 2015/1  |
|                            | 46 Instituto de Química |                       |      |         |

Observações

| Registro das Atividades Aca<br>Alenção: Não são computadas | dêmicas Complementares<br>no total da carga horária da estru | tura curticular do cumo.                                                  |   |
|------------------------------------------------------------|--------------------------------------------------------------|---------------------------------------------------------------------------|---|
| Tipo de Atividade                                          | Area                                                         | Descricão                                                                 | - |
|                                                            |                                                              | 2015 1* Semestre                                                          | _ |
| Representação Discente em<br>Colegiados                    | Ensino                                                       | Suplente da Comissilio de Coordenação de Cursos                           |   |
|                                                            |                                                              | 2016 2" Semestre                                                          |   |
| Estágios não obrigatórios                                  | Ensino                                                       | Estágio de Pesquisa Científica no Exterior -<br>Universidade de Cambridge |   |
| Total obtido                                               |                                                              |                                                                           | - |

Emitido em 05/01/2022 13:20 - Página 3 de 3

# FLUXO DAS AAC

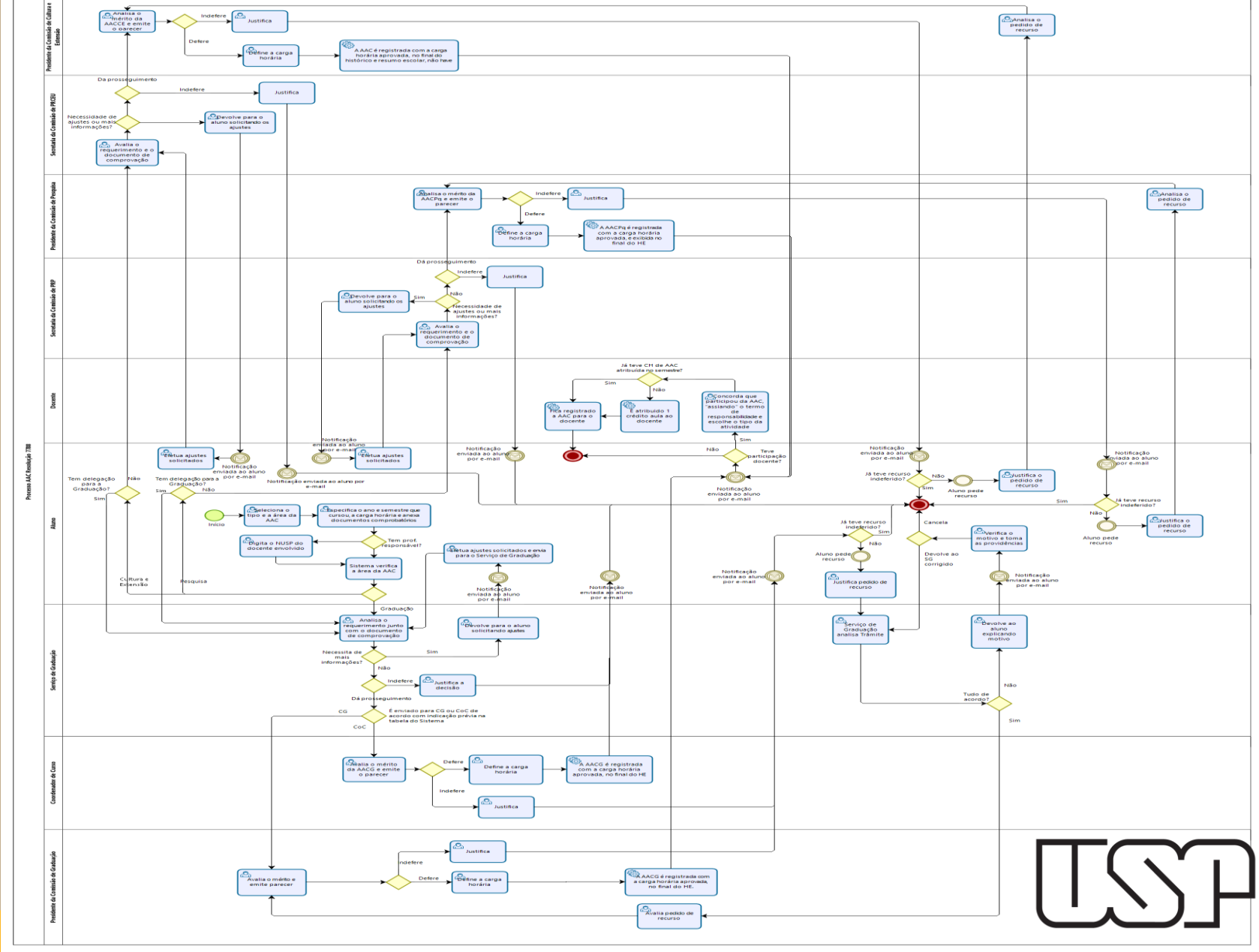

bizogi Modeler

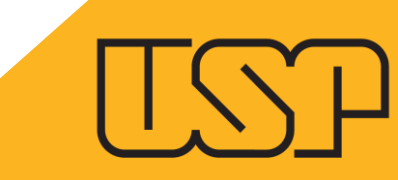

## COORDENADOR DE CURSO

Pró-Reitoria de Graduação - PRG Divisão de Sistemas

### **MUDANÇA DE PERFIL**

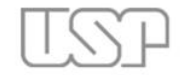

Universidade de São Paulo Brasil

| Público                                          |    | Jupiterweb: Menu e autorizações recarregados!                    |
|--------------------------------------------------|----|------------------------------------------------------------------|
| Relação de Convocados<br>Relação de Matriculados |    | Sistema de Gestão Acadêmica da Pró-Reitoria de Graduação         |
| Calendário Escolar                               | į. |                                                                  |
| Cursos de ingresso                               |    |                                                                  |
| Disciplina                                       | Þ  | 11mitors                                                         |
| Editais                                          | þ  | Judier                                                           |
| FAQ                                              | ŀ  | web                                                              |
| Acesso Restrito                                  |    |                                                                  |
| Aluno                                            | Þ  |                                                                  |
| Carga horária                                    |    |                                                                  |
| Cadastro de frequência e<br>notas                |    | © 1999 - 2021 - Superintendência de Tecnología da Informação/USP |
| Estágio pago pela USP                            | Þ  |                                                                  |
| Programa de bolsas                               | Þ  |                                                                  |
| Relatórios                                       |    |                                                                  |
| Trocar perfil                                    |    |                                                                  |

AO FAZER LOGIN NO SISTEMA, O COORDENADOR DE CURSO POSSUI COMO PERFIL PRINCIPAL O DE PROFESSOR. PARA PROSSEGUIR COM A ANÁLISE DAS AAC'S, O DOCENTE DEVE CLICAR NO MEU "TROCAR PERFIL" E ESCOLHER O DE "COORDENADOR DE CURSO".

## **ACESSO ÀS SOLICITAÇÕES**

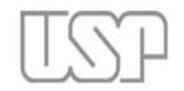

Universidade de São Paulo Brasil

|                                                                        |                           |                                               |                                                                                             | certific permit |
|------------------------------------------------------------------------|---------------------------|-----------------------------------------------|---------------------------------------------------------------------------------------------|-----------------|
| Público                                                                |                           |                                               | Jupiterweb: Menu e autorizações recarregados!                                               |                 |
| Relação de Convocados<br>Relação de Matriculados                       | Sistema de Gestão A       | Acadêmica da Pró-Reitoria de Graduação        |                                                                                             |                 |
| Calendário Escolar                                                     | p.                        |                                               |                                                                                             |                 |
| Cursos de ingresso                                                     |                           |                                               |                                                                                             |                 |
| Disciplina                                                             | Þ.                        |                                               | TIMITON                                                                                     |                 |
| Editais                                                                | Þ.                        |                                               | Junuer                                                                                      |                 |
| FAQ                                                                    | Þ                         |                                               | web                                                                                         |                 |
| Acesso Restrito                                                        |                           |                                               |                                                                                             |                 |
| Aluno                                                                  | Consultas                 | •                                             |                                                                                             |                 |
| Requerimento de Matrícula<br>Trocar perfil                             | Requerimento              | Atividades Acadêmicas<br>Complementares – AAC | Créditos   Fale conosco<br>© 1999 - 2021 - Superintendência de Tecnologia da Informação/USP |                 |
| Acesso Restrito<br>Aluno<br>Requerimento de Matrícula<br>Trocar perfil | Consultas<br>Requerimento | Atividades Acadêmicas<br>Complementares - AAC | Créditos   Fale conosco<br>© 1999 - 2021 - Superintendência de Tecnologia da Informação/USP |                 |

COM O PERFIL ALTERADO (COORDENADOR DE CURSO), DEVE CLICAR NO MENU: GESTÃO DO ALUNO > REQUERIMENTO > ATIVIDADES ACADÊMICAS COMPLEMENTARES – AAC.

#### **ACESSO ÀS SOLICITAÇÕES**

|                                                                    | Universidade de São Paulo<br>BRASIL<br>5329829 - Antonio Carlos Sarti   Coordenador de Curso   Ali                                                                                   | erar Senha   Alterar Email   Sai |
|--------------------------------------------------------------------|----------------------------------------------------------------------------------------------------|----------------------------------|
| Público                                                            | Gestão do aluno > Requerimento > Atividades Acadêmicas Complementares - AAC                                                                                                    |                                  |
| Ajuda                                                              | Atividades Acadêmicas Complementares - AAC                                                                                                    |                                  |
| Calendário USP                                                     |                                                                                                    |                                  |
| Disciplinas                                                        |                                                                                                    | Consultar Fluxo                  |
| Guia USP acessível                                                 |                                                                                                    |                                  |
| Informações acadêmicas                                             | Buscar Atividade Acadêmica Complementar Histórico                                                                                                    |                                  |
| Matrícula interativa                                               |                                                                                                    |                                  |
| Programa de Formação de<br>Professores                             | Preencha pelo menos um dos seguintes campos: Ano/Semestre:                                                                                                    |                                  |
| Turmas                                                             |                                                                                                    |                                  |
| Acesso restrito<br>Página Inicial<br>Mapa do Site<br>Trocar perfil | Aluno:          Situação:       V         Buscar       Encaminhado para o Coordenador de Curso         Deferido pelo Coordenador de curso       Indeferido pelo Coordenador de Curso |                                  |
| Sair<br>Administração<br>Gestão do aluno <sup>in</sup>             | Créditos   Fale conosco<br>© 1999 - 2015 - Departamento de Informática da Codage/USP                                                                                                 |                                  |
| Gestão da disciplina                                               |                                                                                                    |                                  |
| Requerimento de Matrícula                                          |                                                                                                    |                                  |
| Avisos                                                             |                                                                                                    |                                  |
| SIGA                                                               |                                                                                                    |                                  |

O COORDENADOR DE CURSO SÓ TERÁ ACESSO ÀS SOLICITAÇÕES QUE ENCONTRAM-SE NAS SEGUINTES SITUAÇÕES: ENCAMINHADO PARA O COORDENADOR DE CURSO; DEFERIDO PELO COORDENADOR DE CURSO; INDEFERIDO PELO COORDENADOR DE CURSO.

#### **REQUERIMENTOS DE AAC**

| Buscar Atividade Aca | adêmica Complementar | Histórico Tabela de      | e Atividades 🛛 R | equerimentos do Aluno      |                |                         |                        |                         |
|----------------------|----------------------|--------------------------|------------------|----------------------------|----------------|-------------------------|------------------------|-------------------------|
| Ano/Semestre: Todos  | Aluno: - Situação: ( | Encaminhado para o Coord | denador de Curso |                            |                |                         |                        |                         |
| Atividades           |                      |                          |                  |                            |                |                         |                        | ٥                       |
| Número USP           | Nome                 | Curso                    | Vertente         | Nome da Atividade          | Ano/Semestre 💠 | Carga Horária Solicitad | Carga Horária Aprovada | Situação                |
| 11157980             | Fabíola Costa Mota   | Biblioteconomia          | Pesquisa         | Cursos Extracurriculares E | 2021/2         | 10                      | 0                      | Encaminhado para o Coor |
| 11157980             | Fabíola Costa Mota   | Biblioteconomia          | Pesquisa         | Congressos, Seminários, P. | 2021/2         | 30                      | 0                      | Encaminhado para o Coor |
| 11157980             | Fabíola Costa Mota   | Biblioteconomia          | Ensino           | Congressos, Seminários, P  | 2021/2         | 1                       | 0                      | Encaminhado para o Coor |
| 11157980             | Fabíola Costa Mota   | Biblioteconomia          | Pesquisa         | Congressos, Seminários, Pi | 2021/2         | 2                       | 0                      | Encaminhado para o Coor |
| 11157000             | Fabíola Costa Mota   | Biblioteconomia          | Pesquisa         | Congressos, Seminários, P. | 2021/2         | 2                       | 0                      | Encaminhado para o Coor |

O COORDENADOR DE CURSO TERÁ ACESSO A TODAS AS SOLICITAÇÕES DE AAC DOS ALUNOS DO SEU CURSO, INDEPENDENTE DA VERTENTE (ENSINO, PESQUISA E CULTURA).

AO SELECIONAR UM ALUNO E CLICAR NA ABA "REQUERIMENTOS DO ALUNO", SERÁ LISTADO TODOS OS REQUERIMENTOS DE AAC QUE ESSE ALUNO FEZ. ESSA FUNCIONALIDADE TEM COMO OBJETIVO IDENTIFICAR A DUPLICIDADE DA MESMA ATIVIDADE EM DIVERSAS VERTENTES (ENSINO, PESQUISA E CULTURA).

#### **REQUERIMENTOS DE AAC**

Consultar Fluxo

Buscar Atividade Acadêmica Complementar

ementar Histórico

Requerimentos do Aluno

Tabela de Atividades

Aluno: 11157980 - Fabíola Costa Mota

| Número USP 🔶 | Nome                             | Curso           | Vertente       | Nome da Atividade           | Ano/Semestre | Carga Horária Solicitad | Carga Horária Aprovada | Situação                |
|--------------|----------------------------------|-----------------|----------------|-----------------------------|--------------|-------------------------|------------------------|-------------------------|
| 11157980     | Fabíola Costa Mota               | Biblioteconomia | Pesquisa       | Congressos, Seminários, P   | 2021/2       | 2                       | 0                      | Encaminhado para o Coor |
| 11157980     | Fabíola Costa Mota               | Biblioteconomia | Pesquisa       | Congressos, Seminários, P.  | 2021/2       | 2                       | 0                      | Encaminhado para o Coor |
| 11157980     | Fabíola Costa Mota               | Biblioteconomia | Pesquisa       | Cursos Extracurriculares E/ | 2021/2       | 120                     | 0                      | Encaminhado para o Coor |
| 11157980     | Fabíola Costa Mota               | Biblioteconomia | Pesquisa       | Cursos Extracurriculares E/ | 2021/2       | 10                      | 0                      | Encaminhado para o Coor |
| 11157980     | Fabíola Costa <mark>M</mark> ota | Biblioteconomia | Pesquisa       | Congressos, Seminários, P   | 2021/2       | 30                      | 0                      | Encaminhado para o Coor |
| 11157980     | Fabíola Costa Mota               | Biblioteconomia | Cultura e Exte | Congressos, Seminários, P   | 2021/1       | 2                       | 0                      | Encaminhado para o Coor |
| 11157980     | Fabíola Costa Mota               | Biblioteconomia | Ensino         | Congressos, Seminários, Pa  | 2021/2       | 1                       | 0                      | Encaminhado para o Coor |
| 11157980     | Fabíola Costa <mark>M</mark> ota | Biblioteconomia | Pesquisa       | Congressos, Seminários, P.  | 2021/2       | 2                       | 0                      | Encaminhado para o Coor |
| 11157980     | Fabíola Costa Mota               | Biblioteconomia | Pesquisa       | Congressos, Seminários, P   | 2021/2       | 2                       | 0                      | Encaminhado para o Coor |
| 11157980     | Fabíola Costa Mota               | Biblioteconomia | Pesquisa       | Congressos, Seminários, P.  | 2020/1       | 3                       | 0                      | Encaminhado para o Coor |

CABE AO COORDENADOR DE CURSO ACOMPANHAR ESSES REQUERIMENTOS E INDEFERIR UM DELES, CASO O ALUNO TENHA SOLICITADO A MESMA ATIVIDADE EM OUTRAS VERTENTES.

#### **CADASTRAMENTO DE PARECER**

| Diblico                                                                                                | Gestão do aluno > Requerimento > Atividades Acadêmicas Complementares - AAC                                                                                                    |                                                        |                 |
|----------------------------------------------------------------------------------------------------|----------------------------------------------------------------------------------------------------|--------------------------------------------------------|-----------------|
| Ajuda                                                                                                  | Atividades Aca Parecer                                                                                                    | ×                                                      |                 |
| Calendário USP<br>Disciplinas<br>Guia USP acessivel<br>Informações acadêmicas<br>Matricula interativa  | Os campos marcados com * são de preenchimento obrigatório.<br>Aluno: 1234567 - Abcde Fghij<br>Buscar<br>Atividade: Iniciação Científica<br>Ano/Semestre: 2015/1<br>Título: Projeto Alfa Beta Gama Delta<br>Ano/Ser Inicio: 05/01/2015<br>Fim: 05/04/2015<br>Carga borária (h): 15 |                                                        | Consultar Fluxo |
| Programa de Formação de P<br>Professores<br>Turmas<br>Acceso notinto<br>Página Inicial<br>Mana do Site | Ativida<br>Núi<br>568137:<br>568137:<br>Carga Horária Aprovada:*                                                                                                    | Situação<br>o para o Coordenado<br>o para o Coordenado | Motivo          |
| Trocar perfil<br>Sair<br>Administração<br>Gestão do aluno il-<br>Gestão da disciplina il-              | Pareceristar*                                                                                                    |                                                        | Ver 1 - 2 de 2  |
| Requerimento de Matricula<br>Avisos<br>SIGA                                                            | Data:*                                                                                                    |                                                        |                 |

O COORDENADOR DE CURSO DEVE SELECIONAR O ALUNO E CLICAR EM "PARECER". PARA VISUALIZAR O COMPROVANTE DA ATIVIDADE SOLICITADA, CLICA-SE NO ARQUIVO (NÃO É NECESSÁRIO BAIXAR O DOCUMENTO). DEPOIS, DEVERÁ SER PREENCHIDO OS CAMPOS DO RESULTADO (DEFERIDO/INDEFERIDO), A CARGA HORÁRIA APROVADA E O PARECER.

#### **CADASTRAMENTO DE PARECER**

| TSP                       | Unive           | ersidade de S                     | ão Paul             | 0                                                   |                                 |                                          |                              |                               |
|---------------------------|-----------------|-----------------------------------|---------------------|-----------------------------------------------------|---------------------------------|------------------------------------------|------------------------------|-------------------------------|
|                           | DIGASIC         |                                   |                     |                                                     |                                 |                                          | Coordenador de Curso   Alter | ar Senha   Alterar Email   Sa |
|                           | Gestão do aluno | > Requerimento > Atividades A     | cadêmicas Complem   | entares - AAC                                       |                                 |                                          |                              |                               |
| Ajuda                     | Atividades Aca  |                                   |                     |                                                     |                                 |                                          | ×                            |                               |
| Calendário USP            |                 | Os campos marcados com * s        | ão de preenchimento | o obrigatório.                                      |                                 |                                          |                              |                               |
| Disciplinas               |                 | 1001507 41-4                      |                     |                                                     |                                 |                                          |                              | Consultar Eluxo               |
| Guia USP acessível        |                 | Aluno: 1234567 - ADCO             | e Fgnij             |                                                     |                                 |                                          |                              | Consultar Haxo                |
| Informações acadêmicas    | Buscar          | Atividade: Iniciação Científ      | ica                 |                                                     | Ano/Semestre:                   | 2015/1                                   |                              |                               |
| Matrícula interativa      |                 | Título: Projeto Alfa Bet          | a Gama Delta        |                                                     |                                 |                                          |                              |                               |
| Programa de Formação de 🕨 | Ano/Ser         | Início: 05/01/2015                |                     | Fim: 05/04/2015                                     | Carga horária (h                | ): 15                                    |                              |                               |
| Professores               |                 | Arquivos: <u>Relatório IC.pdf</u> |                     |                                                     |                                 |                                          |                              |                               |
| Turmas                    | Ativida         |                                   |                     |                                                     |                                 |                                          | Situação                     | Motivo                        |
|                           | 5681372         | Resultado:*                       | Deferido pelo Coo   | rdenador de Curso                                   | Y                               |                                          | o para o Coordenador         |                               |
| Página Inicial            | 5681372         | Carga Horária Aprovada:*          | 14                  |                                                     |                                 |                                          | o para o Coordenador         |                               |
| Mapa do Site              |                 | Parecer:*                         | Atividade relevante | e para a formação do aluno. L                       | orem ipsum dolor sit amet, cons | ectetur adipisicing elit, sed do eiusmod |                              |                               |
| Trocar perfil             | 🕒 Pare          |                                   | tempor incididunt i | <u>ut</u> labore <u>et dolore</u> magna <u>alig</u> | ua.                             |                                          |                              | Ver 1 - 2 de 2                |
| Sair                      |                 |                                   |                     |                                                     |                                 |                                          |                              |                               |
|                           |                 |                                   |                     |                                                     |                                 |                                          |                              |                               |
| Gestão do aluno           |                 |                                   |                     |                                                     |                                 | /                                        |                              |                               |
| Gestão da disciplina 🌵    |                 | Parecerista:*                     | 54321               |                                                     |                                 |                                          |                              |                               |
| Requerimento de Matrícula |                 | Data:*                            | 07/04/2015          |                                                     |                                 |                                          |                              |                               |
| Avisos                    |                 |                                   |                     | _                                                   |                                 |                                          |                              |                               |
| SIGA                      |                 |                                   |                     |                                                     |                                 | Salvar                                   |                              |                               |
|                           |                 |                                   |                     |                                                     |                                 |                                          |                              |                               |
|                           |                 |                                   |                     |                                                     |                                 |                                          |                              |                               |

APÓS PREENCHER TODOS OS CAMPOS MARCADOS COM (\*), CLIQUE EM SALVAR. CONFIRMADA A OPERAÇÃO, NÃO SERÁ MAIS POSSÍVEL ALTERAR QUALQUER DADO DO PARECER.

A página em https://uspdigital.usp.br diz:

Uma vez que o resultado do parecer esteja cadastrado, este não pode ser modificado. Confirma a operação?

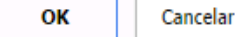

х

# RECURSOS ALUNOS

Pró-Reitoria de Graduação - PRG Divisão de Sistemas

||

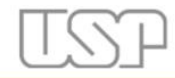

Brasil

Universidade de São Paulo

|                                                        |           | Aluno   Alterar Senha                                                                       | Sair |
|--------------------------------------------------------|-----------|---------------------------------------------------------------------------------------------|------|
| Público                                                |           | Jupiterweb: Menu e autorizações recarregados!                                               |      |
| Relação de Convocados<br>Relação de Matriculados       |           | Sistema de Gestão Acadêmica da Pró-Reitoria de Graduação                                    |      |
| Calendário Escolar<br>Cursos de ingresso               | þ         |                                                                                             |      |
| Disciplina<br>Editais                                  | )+<br> +  | liniter                                                                                     |      |
| FAQ                                                    | þ         | web                                                                                         |      |
| Acesso Restrito<br>Matríc <mark>ul</mark> a            | Þ         |                                                                                             |      |
| Grade horária<br>Histórico escolar<br>Acompanhamentos  | Þ         | Créditos   Fale conosco<br>© 1999 - 2021 - Superintendência de Tecnologia da Informação/USP |      |
| Cartão USP<br>Emissão de documentos<br>Opção de curso  | Þ         |                                                                                             |      |
| Estágio pago pela USP<br>Programa de bolsas            | alte alte |                                                                                             |      |
| Clique Social: agendar horá<br>com a Assistente Social | irio      |                                                                                             |      |
| Programa USP iFriends                                  |           |                                                                                             |      |
| Requermento                                            | At        | idades Académicas<br>nplementares - AAC                                                     |      |

#### NO MENU, ALUNO CLICAR EM REQUERIMENTO > ATIVIDADES ACADÊMICAS COMPLEMENTARES - AAC

| Universidade de São Paulo                                            |                                     |
|----------------------------------------------------------------------|-------------------------------------|
| BRASIL   Aluno   A                                                   | lterar Senha   Alterar Email   Sair |
| Requerimento > Atividades Acadêmicas Complementares - AAC            |                                     |
| Requerimento de matrícula Atividades Acadêmicas Complementares - AAC |                                     |
|                                                                      |                                     |
|                                                                      | Consultar Fluxo                     |
| Buscar Atividade Acadêmica Complementar Histórico                    |                                     |
| Preencha pelo menos um dos seguintes campos:                         |                                     |
| Programa:* 1 - Bacharelado em Lazer e Turismo (ativo) ▼              |                                     |
| Buscar Limpar                                                        |                                     |
|                                                                      |                                     |

Créditos | Fale conosco © 1999 - 2015 - Departamento de Informática da Codage/USP

#### O PROGRAMA ATIVO É SELECIONADO AUTOMATICAMENTE. ALUNO DEVE CLICAR EM BUSCAR.

|                       | Universidad                     | e de Sao               | Paulo                               |                                                     |                             |                             |
|-----------------------|---------------------------------|------------------------|-------------------------------------|-----------------------------------------------------|-----------------------------|-----------------------------|
|                       | BRASIL                          |                        |                                     |                                                     | Aluno   A                   | Alterar Senha   Alterar Ema |
| úblico                | Requerimento > Atividades Acadê | micas Complementares   | - AAC                               |                                                     |                             |                             |
| juda                  | Requerimento de matrícula Ati   | ividades Acadêmicas Co | mplementares - AAC                  |                                                     |                             |                             |
| lendário USP          |                                 |                        |                                     |                                                     |                             |                             |
| sciplinas             |                                 |                        |                                     |                                                     |                             | Consultar Fluxe             |
| ia USP acessível      |                                 |                        |                                     |                                                     |                             |                             |
| ormações acadêmicas   | Buscar Atividade Acad           | dêmica Complementa     | r Histórico                         |                                                     |                             |                             |
| trícula interativa    |                                 |                        |                                     |                                                     |                             |                             |
| grama de Formação de  | Programa: 2 - Geografia         | (ativo)                |                                     |                                                     |                             |                             |
| mas                   | Atividades                      |                        |                                     |                                                     |                             | •                           |
|                       | Nome da Atividade               | Ano/Semestre           | Carga Horária Solicitada            | Carga Horária Aprovada                              | Situação                    | Motivo                      |
| sso restrito          | Atividades Esportivas           | 2015/1                 | 200                                 | 0                                                   | Indeferido pelo Coordenador |                             |
| na Inicial            | 🕂 Incluir 🥜 Alterar/Co          | nsultar 🍵 Excluir      |                                     |                                                     |                             |                             |
| a do Site             | 🗙 Cancelar 🕒 Parece             | + Recurso              | 📢 🛹 Página                          | 1 de 1 → ト 20 ▼                                     |                             | Ver 1 - 1 de 1              |
| ndário de recuperação | 🕒 Parecer de Recurso            | 🕆 Histórico            |                                     |                                                     |                             |                             |
| estões                |                                 |                        |                                     |                                                     |                             |                             |
|                       | ·                               |                        |                                     |                                                     |                             |                             |
| ninistração           |                                 |                        | Crédito<br>© 1999 - 2015 - Departam | s   Fale conosco<br>ento de Informática da Codage/I | JSP                         |                             |
| mpanhamentos 🔅        |                                 |                        | o recer zero - bepartam             | ente de monnation du ooddagerd                      |                             |                             |
| issão de documentos 👘 |                                 |                        |                                     |                                                     |                             |                             |

O ALUNO VISUALIZA TODAS AS ATIVIDADES QUE SOLICITOU. NAS ATIVIDADES QUE CABEM RECURSO, O ALUNO CLICA NA SOLICITAÇÃO QUE FOI INDEFERIDA PELO COORDENADOR DO CURSO (OU PRESIDENTE DE CG) E, EM SEGUIDA, CLICA EM "RECURSO".

| Univers                     | dade de São Paulo                                |                                      |                                    |
|-----------------------------|--------------------------------------------------|--------------------------------------|------------------------------------|
| BRASIL                      |                                                  | Aluno   Al                           | terar Senha   Alterar Email   Sair |
| Requerimento > Ativida      | des Acadêmicas Complementares - AAC              |                                      |                                    |
| Requerimento de mat         | ícula Atividades Acadêmicas Complementares - AAC |                                      |                                    |
|                             |                                                  |                                      |                                    |
|                             |                                                  |                                      | Consultar Fluxo                    |
| Recurso                     |                                                  | *                                    |                                    |
| Os campos marcados com      | * são de preenchimento obrigatório.              |                                      |                                    |
| Atividade:                  | Atividades Esportivas                            |                                      |                                    |
| Ano/Semestre:               | 2015/1                                           |                                      | 11110                              |
| Título:                     | Força e Resistência                              |                                      | Motivo                             |
| Início:                     | 02/09/2014                                       |                                      |                                    |
| Fim:                        | 01/12/2014                                       |                                      |                                    |
| Carga Horária (horas):      | 200                                              |                                      | Ver 1 - 1 de 1                     |
| Arquivo(s):                 | <u>ECA.pdf</u>                                   |                                      |                                    |
| Justificativa:*             | 1                                                |                                      |                                    |
|                             |                                                  |                                      |                                    |
| Arquivo(s) para<br>Recurso: | Anexar arquivo                                   |                                      |                                    |
|                             |                                                  | Encaminhar para Serviço de Graduação |                                    |
| F                           |                                                  |                                      |                                    |
|                             |                                                  |                                      |                                    |

#### O ALUNO DEVE JUSTIFICAR A SOLICITAÇÃO DE RECURSO E ENCAMINHAR PARA O SERVIÇO DE GRADUAÇÃO. EXISTE TAMBÉM A POSSIBILIDADE DE ANEXAR OUTROS ARQUIVOS.

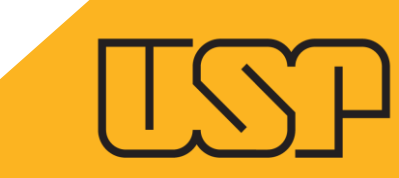

## RECURSOS SERVIÇO DE GRADUAÇÃO

Pró-Reitoria de Graduação - PRG Divisão de Sistemas

#### **ENCAMINHAMENTO**

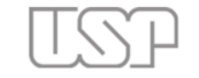

#### Universidade de São Paulo Brasil

|                          |    |                  | Serviço de Graduação   Alter                                                                                                    | ar Senha   Sai |  |  |  |  |  |  |  |  |  |  |  |  |
|--------------------------|----|------------------|----------------------------------------------------------------------------------------------------|----------------|--|--|--|--|--|--|--|--|--|--|--|--|
| Público                  |    | Aluno > Requerin | imento > Atividades Acadêmicas Complementares - AAC                                                                                                    |                |  |  |  |  |  |  |  |  |  |  |  |  |
| Relação de Convocados    |    | Análise do requ  | puerimento de matrícula Atividades Acadêmicas Complementares - AAC Atividades de cultura e extensão Atividades / Estudos Independentes Disciplinas cursadas no Brasil (GRB) Disciplina cursadas no Exterior (GRE) Di | ispensa        |  |  |  |  |  |  |  |  |  |  |  |  |
| Relação de Matriculados  |    | Licenciatura: At | ra: Atividades Teórico-Práticas de Aprofundamento Prática Componente Curricular Requerimento de matrícula Trancamento                                                                                                |                |  |  |  |  |  |  |  |  |  |  |  |  |
|                          |    |                  |                                                                                                    |                |  |  |  |  |  |  |  |  |  |  |  |  |
| Calendário Escolar       | Þ  |                  | Consult                                                                                                    | ar Fluxo       |  |  |  |  |  |  |  |  |  |  |  |  |
| Cursos de ingresso       |    |                  |                                                                                                    |                |  |  |  |  |  |  |  |  |  |  |  |  |
| Cursos de Ingresso       |    | Buscar           | Atividade Acadêmica Complementar Histórico Tabela de Atividades Requerimentos do Aluno                                                                                                    |                |  |  |  |  |  |  |  |  |  |  |  |  |
| Disciplina               | P  | - Sester -       |                                                                                                    |                |  |  |  |  |  |  |  |  |  |  |  |  |
| Editais                  | Þ  | Preencha p       | pelo menos um dos seguintes campos:                                                                                                    |                |  |  |  |  |  |  |  |  |  |  |  |  |
| FAQ                      | 1. |                  |                                                                                                    |                |  |  |  |  |  |  |  |  |  |  |  |  |
|                          |    | Ano/Sem          | nestre:                                                                                                    |                |  |  |  |  |  |  |  |  |  |  |  |  |
| Acesso Restrito          |    | Aluno:           |                                                                                                    |                |  |  |  |  |  |  |  |  |  |  |  |  |
| Quem são                 |    | Situação:        |                                                                                                    |                |  |  |  |  |  |  |  |  |  |  |  |  |
| Administrativo           | Þ  |                  |                                                                                                    |                |  |  |  |  |  |  |  |  |  |  |  |  |
| Aluno                    | ļ. | Buscar           | r Enviado para o Serviço de Graduação<br>Devolvido ao solicitante                                                                                                    |                |  |  |  |  |  |  |  |  |  |  |  |  |
| Cartões USP              |    |                  | Indeferido pelo Serviço de Graduação                                                                                                    |                |  |  |  |  |  |  |  |  |  |  |  |  |
| Estágio pago pola LIER   | ь. |                  | Encaminhado para a Coordenador de Curso Cordenador de Curso Cordenador de Curso Cordenador de Curso Créditos I Fale conosco                                                                                          |                |  |  |  |  |  |  |  |  |  |  |  |  |
| Estaglo pago pela OSP    |    |                  | Deferido pela Comissão de Graduação © 1999 - 2021 - Superintendência de Tecnologia da Informação/USP                                                                                                    |                |  |  |  |  |  |  |  |  |  |  |  |  |
| Estrutura Curricular     | P  |                  | Defendo pelo Coordenador de curso<br>Indeferido pela Comissão de Graduação                                                                                                    |                |  |  |  |  |  |  |  |  |  |  |  |  |
| Turmas                   | P  |                  | Indeferido pelo Coordenador de Curso                                                                                                    |                |  |  |  |  |  |  |  |  |  |  |  |  |
| Gerenciamento do sistema | ŀ  |                  | Recurso enviado para o Serviço de Graduação Recurso devolvido ao solicitante Recurso devolvido ao solicitante                                                                                                    |                |  |  |  |  |  |  |  |  |  |  |  |  |
| Trocar perfil            |    |                  | Recurso encaminhado para Comissão de Graduação                                                                                                    |                |  |  |  |  |  |  |  |  |  |  |  |  |
|                          |    |                  | Recurso deferido pela Comissão de Graduação<br>Recurso indeferido pela Comissão de Graduação                                                                                                    |                |  |  |  |  |  |  |  |  |  |  |  |  |
|                          |    |                  | Enviado prace a Secretaria da Comissão de Pesquisa                                                                                                    |                |  |  |  |  |  |  |  |  |  |  |  |  |
|                          |    |                  | Indeferido pela Secretaria da Comissão de Pesquisa                                                                                                    |                |  |  |  |  |  |  |  |  |  |  |  |  |
|                          |    |                  | Encaminado para o Presidence da Comissão de Pesquisa<br>Deferido pelo Presidence da Comissão de Pesquisa                                                                                                    |                |  |  |  |  |  |  |  |  |  |  |  |  |
|                          |    |                  | Indeferido pelo Presidente da Comissão de Pesquisa                                                                                                    |                |  |  |  |  |  |  |  |  |  |  |  |  |

O SERVIÇO DE GRADUAÇÃO, NA TELA DE BUSCA, DEVE CLICAR EM "RECURSO ENVIADO PARA O SERVIÇO DE GRADUAÇÃO" PARA FILTRAR TODOS OS PEDIDOS DE RECURSO, OU ENTRAR COM O NÚMERO USP DO ALUNO.

#### **ENCAMINHAMENTO**

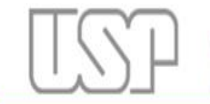

#### Universidade de São Paulo

Brasil

|                                                  |     |                                                                     |                                                       |                                              |                                       |                                                            |                                     |                               | Se                                                                                                    | erviço de Graduação   <mark>Alterar Senha</mark>   Sa |
|--------------------------------------------------|-----|---------------------------------------------------------------------|-------------------------------------------------------|----------------------------------------------|---------------------------------------|------------------------------------------------------------|-------------------------------------|-------------------------------|----------------------------------------------------------------------------------------------------|-------------------------------------------------------|
| Público                                          |     | Aluno > Requerimento > Atividad                                     | es Acadêmicas Complemen                               | tares – AAC                                  |                                       |                                                            |                                     |                               |                                                                                                    |                                                       |
| Relação de Convocados<br>Relação de Matriculados |     | Análise do requerimento de mat<br>Licenciatura: Atividades Teórico- | rícula Atividades Acadêm<br>Práticas de Aprofundament | icas Complementares -<br>o Prática Component | AAC Atividades d<br>e Curricular Requ | de cultura e extensão Ativid<br>erimento de matricula Tran | ades / Estudos Independe<br>camento | entes Disciplinas cursadas no | Brasil (GRB) Disciplina curs                                                                                                    | adas no Exterior (GRE) Dispensa                       |
| Calendário Escolar                               | Þ   |                                                                     |                                                       |                                              |                                       |                                                            |                                     |                               |                                                                                                    | Consultar Fluxo                                       |
| Disciplina                                       |     | Buscar Atividade Aca                                                | dêmica Complementar                                   | Histórico Tabel                              | a de Atividades                       | Requerimentos do Aluno                                     | ,                                   |                               |                                                                                                    |                                                       |
| Editais<br>FAQ                                   | ah. | Ano/Semestre: Todos                                                 | Aluno: - Situação: I                                  | Recurso enviado para (                       | o Serviço de Gradu                    | uação                                                      |                                     |                               |                                                                                                    |                                                       |
|                                                  |     | Atividades                                                          |                                                       |                                              |                                       |                                                            |                                     |                               |                                                                                                    | 0                                                     |
| Acesso Restrito                                  |     | Número USP 🚖                                                        | Nome                                                  | Curso                                        | Vertente                              | Nome da Atividade                                          | Ano/Semestre                        | Carga Horária Solicitad       | Carga Horária Aprovada                                                                                                    | Situação                                              |
| Quem são                                         |     | 9317009                                                             | Ah Ro Yoon                                            | Design                                       | Cultura e Exter                       | Empresa Júnior                                             | 2015/2                              | 360                           | 0                                                                                                    | Recurso enviado para o Serviço                        |
| Administrativo                                   | Þ   | 🖌 Alterar/Consultar 🖌                                               | Encaminhar 🖪 Parecer                                  | Parecer de Recurs                            | ) 📆 Histórico                         | ia ன Página 10 d                                           | e 10 🗩 H 5 🗸                        | -SABARI                       |                                                                                                    | Ver 46 - 46 de 46                                     |
| Aluno                                            | ļ.  |                                                                     | ander ann a seal 🗮 Annaisean                          |                                              | 1 1 <del>70</del> 1940-0011897        |                                                            |                                     |                               | Serviço de Graduação   Alterar S<br>asil (GRB) Disciplina cursadas no Exterior (GRE) Disper<br>Consultar F<br>Consultar F<br>Consultar F<br>Consultar F<br>Consultar Aprovade<br>0 Recurso enviado para o Servi<br>Ver 46 - 46 de |                                                       |

CLIQUE NA SOLICITAÇÃO DESEJADA. PARA VISUALIZAR O PARECER EMITIDO PELO COORDENADOR DO CURSO, CLIQUE EM "PARECER". PARA CONTINUAR, CLIQUE EM "ENCAMINHAR".

#### **ENCAMINHAMENTO**

| Gestão do a              | aluno > Requerimento > Atividades Ac                                     | adêmicas Complementares - AA                                | c                                                    |                             |       |
|--------------------------|--------------------------------------------------------------------------|-------------------------------------------------------------|------------------------------------------------------|-----------------------------|-------|
| Atividades<br>Prática Co | s Acadêmicas Complementares - AAC<br>imponente Curricular Requerimento c | Licenciatura: Atividades Acadé<br>de Matrícula Requerimento | mico-Científico-Culturais Disciplina cursadas no Ext | erior (GRE) Dispensa        |       |
|                          |                                                                          |                                                             |                                                      | Consultar                   | Fluxo |
| ncaminhar                |                                                                          |                                                             |                                                      | *                           |       |
| s campos ma              | arcados com * são de preenchimento o                                     | brigatório.                                                 |                                                      |                             |       |
| luno:                    | 622 - Rebeca                                                             |                                                             |                                                      |                             |       |
| tividade:                | Atividades Esportivas                                                    |                                                             | Ano/Semestre: 2015/1                                 |                             | 0     |
| ítulo:                   | Força e Resistência                                                      |                                                             |                                                      | Situação<br>Jecurso enviado | Dara  |
| nício:                   | 02/09/2014                                                               | Fim: 01/12/2014                                             | Carga horária (h): 200                               |                             | para  |
| ustificativa             | : Solicitação de Recurso                                                 |                                                             |                                                      | Ver 1 - 1                   | de 1  |
| rquivos:                 | ECA.pdf                                                                  |                                                             |                                                      |                             |       |
| ova situaçâ              | ăo:*                                                                     | •                                                           |                                                      |                             |       |
|                          | Devolvido para Solicitante<br>Encaminhado para Comissão d                | e Graduação                                                 |                                                      | Salvar                      |       |

#### É POSSÍVEL:

- DEVOLVER AO SOLICITANTE, ESPECIFICANDO O MOTIVO E
- ENCAMINHAR PARA A COMISSÃO DE GRADUAÇÃO.

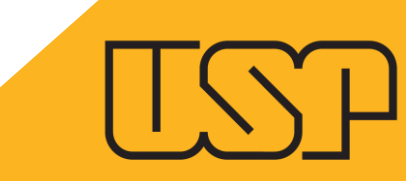

# RECURSOS COMISSÃO DE GRADUAÇÃO

Pró-Reitoria de Graduação - PRG Divisão de Sistemas

#### **MUDAR PERFIL**

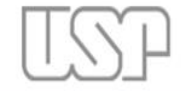

Universidade de São Paulo Brasil

|                                                  |       | Professor   Alterar Senha   Sair                                 |
|--------------------------------------------------|-------|------------------------------------------------------------------|
| Público                                          |       | Jupiterweb: Menu e autorizações recarregados!                    |
| Relação de Convocados<br>Relação de Matriculados |       | Sistema de Gestão Acadêmica da Pró-Reitoria de Graduação         |
| Calendário Escolar<br>Cursos de ingresso         | atta  |                                                                  |
| Disciplina                                       | Þ     | 11miton                                                          |
| Editais                                          | þ.    | Judier                                                           |
| FAQ                                              | alir, | web                                                              |
|                                                  |       |                                                                  |
| Aluno                                            | þ     |                                                                  |
| Carga horária                                    |       | Crédites   Esla sanacra                                          |
| Cadastro de frequência e<br>notas                |       | © 1999 - 2021 - Superintendência de Tecnologia da Informação/USP |
| Estágio pago pela USP                            | þ     |                                                                  |
| Programa de bolsas                               | ţ.    |                                                                  |
| Relatórios                                       |       |                                                                  |
| Trocar perfil                                    |       |                                                                  |

#### PARA ANALISAR OS PEDIDOS DE RECURSO, O DOCENTE DEVERÁ TROCAR SEU PERFIL PARA "PRESIDENTE DE COMISSÃO DE GRADUAÇÃO".

## **ACESSO ÀS SOLICITAÇÕES**

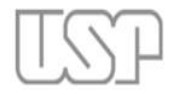

Universidade de São Paulo Brasil

|                                                  |                  |                                               |                                                                  | Presidente da Comissão de Graduação   Alterar Senha   Sair |
|--------------------------------------------------|------------------|-----------------------------------------------|------------------------------------------------------------------|------------------------------------------------------------|
| Público                                          |                  |                                               | Jupiterweb: Menu e autorizações recarregados!                    |                                                            |
| Relação de Convocados<br>Relação de Matriculados | Sistema de Gestã | io Acadêmica da Pró-Reitoria de Graduação     |                                                                  |                                                            |
| Calendário Escolar                               | Þ                |                                               |                                                                  |                                                            |
| Cursos de ingresso                               |                  |                                               |                                                                  |                                                            |
| Disciplina                                       | þ.               |                                               | limiton                                                          |                                                            |
| Editais                                          | þ.               |                                               | Junuer                                                           |                                                            |
| FAQ                                              | þ                |                                               | Weh                                                              |                                                            |
|                                                  | Ados             |                                               |                                                                  |                                                            |
| Administrativo                                   | þ                |                                               |                                                                  |                                                            |
| Aluno                                            | Consultas        | þ.                                            | Crédites I Esla conseca                                          |                                                            |
| Estágio pago pela USP                            | Requerimento     | Análise do requerimento de                    | © 1999 - 2021 - Superintendência de Tecnología da Informação/USP |                                                            |
| Trocar perfil                                    |                  | matrícula                                     |                                                                  |                                                            |
|                                                  |                  | Atividades Acadêmicas<br>Complementares – AAC |                                                                  |                                                            |

#### PARA TER ACESSO ÀS SOLICITAÇÕES O PRESIDENTE DEVE CLICAR EM: ALUNO > REQUERIMENTO > ATIVIDADES ACADÊMICAS COMPLEMENTARES – AAC.

## **ACESSO ÀS SOLICITAÇÕES**

| Universidade de São Paulo |  |
|---------------------------|--|
| BRASIL                    |  |
|                           |  |

| Presidente da Comissão de Graduação | Alterar Senha | Alterar Email | Sain

Gestão do aluno > Requerimento > Atividades Acadêmicas Complementares - AAC

Atividades Acadêmicas Complementares - AAC Requerimento de Matrícula

Consultar Fluxo

| Buscar     | Atividade Acadêmica Complementar Histórico                                                                               |                         |
|------------|----------------------------------------------------------------------------------------------------|-------------------------|
| Preencha p | elo menos um dos seguintes campos:                                                                                       |                         |
| Ano/Sem    | estre:                                                                                                    |                         |
| Aluno:     |                                                                                                    |                         |
| Situação:  | •                                                                                                    |                         |
| Buscar     | Encaminhado para a Comissão de Graduação<br>Deferido pela Comissão de Graduação<br>Indeferido pela Comissão de Graduação |                         |
|            | Recurso encaminhado para Comissão de Graduação                                                                           |                         |
|            | Recurso indeferido pela Comissão de Graduação                                                                            | Créditos   Fale conosco |

### AS SOLICITAÇÕES SERÃO LISTADAS DE ACORDO COM O FILTRO SELECIONADO (POR ANO/SEMESTRE, POR ALUNO OU POR SITUAÇÃO).

| Universidade de São Paulo                                                  |                                               |
|----------------------------------------------------------------------------|-----------------------------------------------|
| BRASIL                                                                     | Presidente da Comissão de Graduação   Alterar |
| estão do aluno > Requerimento > Atividades Acadêmicas Complementares - AAC |                                               |
| Atividades Acadêmicas Complementares - AAC Requerimento de Matrícula       |                                               |
|                                                                            |                                               |
|                                                                            |                                               |
| Buscar         Atividade Acadêmica Complementar         Histórico          |                                               |
| Preencha pelo menos um dos seguintes campos:                               |                                               |
| Ano/Semestre:                                                              |                                               |
| Aluno:                                                                     |                                               |

Situacão:

Buscar Encaminhado para a Comissão de Graduação Deferido pela Comissão de Graduação Indeferido pela Comissão de Graduação

Recurso encaminhado para Comissão de Graduação Recurso deferido pela Comissão de Graduação Recurso indeferido pela Comissão de Graduação

## NOS CASOS DE PEDIDO DE RECURSO, O PRESIDENTE DA COMISSÃO DE GRADUAÇÃO SERÁ RESPONSÁVEL PELOS PARECERES.

Créditos | Fale conosco © 1999 - 2015 - Departamento de Informática da Codage/USP enha | Alterar Email | Sai

Consultar Fluxo

#### Universidade de São Paulo 2082308 - Sylvia Basseto | Presidente da Comissão de Graduação | Alterar Senha | Alterar Email | Sa Gestão do aluno > Requerimento > Atividades Acadêmicas Complementares - AAC Atividades Acadêmicas Complementares - AAC Requerimento de Matrícula **Consultar Fluxo** Buscar Atividade Acadêmica Complementar Ano/Semestre: Todos Aluno: -Situação: Recurso encaminhado para Comissão de Graduação Número USP 📥 Nome Nome da Atividade Ano/Semestre Carga Horária Solicitada Carga Horária Aprovada Situação 2015/1 15 0 Recurso encaminhado para Comissão de Graduação Congressos, Seminários, Palestras, Co Parecer de Recurs Histórico Parecer 🛤 🛹 Página 1 🛛 de 1 🍉 ы 20 🔻 Ver 1 - 1 de 1 Créditos | Fale conosco © 1999 - 2015 - Departamento de Informática da Codage/USP

PARA VISUALIZAR O PARECER DO COORDENADOR DO CURSO, DEVE-SE SELECIONAR A SOLICITAÇÃO DESEJADA E CLICAR EM "PARECER".

PARA EMITIR O PARECER DO RECURSO, O PRESIDENTE DA COMISSÃO DE GRADUAÇÃO DEVERÁ CLICAR EM "PARECER DE RECURSO".

| Parecer de    | Recurso          |                                        |                   |        | ×     |
|---------------|------------------|----------------------------------------|-------------------|--------|-------|
| Os campos m   | arcados com *    | são de preenchimento obrigatório.      |                   |        |       |
| Aluno:        |                  |                                        |                   |        |       |
| Atividade:    | Congressos, S    | Seminários, Palestras, Conferências Al | no/Semestre:      | 2015/1 |       |
| Título:       | Congresso        |                                        |                   |        |       |
| Início:       | 22/03/2015       | Fim: 23/03/2015 Ca                     | arga horária (h): | 15     |       |
| Justificativa | : Pedido de recu | urso.                                  |                   |        |       |
| Arquivos:     | Arquivo. PDF     |                                        |                   |        |       |
|               |                  |                                        |                   |        |       |
| Resultado:*   |                  | ▼                                      |                   |        |       |
| Carga Horár   | ia Aprovada:*    |                                        |                   |        |       |
| Parecer:*     |                  |                                        |                   |        |       |
|               |                  |                                        |                   |        |       |
|               |                  |                                        |                   |        |       |
|               |                  |                                        |                   |        |       |
| Parecerista:  | *                |                                        |                   |        |       |
| Data:*        |                  |                                        |                   |        |       |
|               |                  |                                        |                   |        |       |
|               |                  |                                        |                   | Sa     | alvar |
|               |                  |                                        |                   |        | 11.   |

NO QUADRO PARA EMISSÃO DE PARECER DE RECURSO É POSSÍVEL VISUALIZAR AS INFORMAÇÕES CADASTRADAS PELO ALUNO, SELECIONAR O RESULTADO DO PARECER, DEFINIR A CARGA HORÁRIA APROVADA E INSERIR O PARECER.

| Parecer de Recurso                                                                                  |                                                                                                    |                                                                                   | ×      |
|----------------------------------------------------------------------------------------------------|----------------------------------------------------------------------------------------------------|-----------------------------------------------------------------------------------|--------|
| Os campos marcados com * são de preenc                                                              | himento obrigatório.                                                                                   |                                                                                   |        |
| Aluno:                                                                                              |                                                                                                    |                                                                                   |        |
| Atividade: Congressos, Seminários, Pa                                                               | lestras, Conferências                                                                                  | Ano/Semestre:                                                                     | 2015/1 |
| Título: Congresso                                                                                   |                                                                                                    |                                                                                   |        |
| Início: 22/03/2015                                                                                  | Fim: 23/03/2015                                                                                        | Carga horária (h):                                                                | 15     |
| Justificativa: Pedido de recurso.                                                                   |                                                                                                    |                                                                                   |        |
| Arquivos: Arquivo. PDF                                                                              |                                                                                                    |                                                                                   |        |
| Resultado:*         Carga Horária Aprovada:*         Parecer:*         Parecerista:*         Data:* | A página em https://uspdigi<br>Uma vez que o resultado do parece<br>pode ser modificado. Confirma a op | ▼<br>tal.usp.br diz: ×<br>r esteja cadastrado, este não<br>eração?<br>OK Cancelar |        |
| Data:*                                                                                              |                                                                                                    |                                                                                   |        |
|                                                                                                    |                                                                                                    |                                                                                   | Salvar |

APÓS SALVAR, UM QUADRO DE CONFIRMAÇÃO SURGE, INFORMANDO QUE APÓS CONFIRMADO O RESULTADO NÃO PODERÁ MAIS SER MODIFICADO.

## **DELEGAÇÃO DE COMPETÊNCIA**

NAS UNIDADES QUE NÃO HOUVE A DELEGAÇÃO DE COMPETÊNCIA, TODO TRÂMITE APRESENTADO PARA O COORDENADOR DE CURSO SERÁ DE RESPONSABILIDADE DO PRESIDENTE DE CG.

**INCLUSIVE A EMISSÃO DOS PARECERES DE "RECURSO".** 

#### **REGISTRO DE AAC NO HISTÓRIO ESCOLAR**

| Código de contro<br>A autoracidade deste doo                                                                                                    | le de autenticid                                                                                                    | ade:<br>da na página da Uni                                                                                                    | versidade de Siño Pa                                                                                                    | uio https://usp                                                                                                    | digital usp belo                                                                                              | Stigital                                                              |                  |          |
|----------------------------------------------------------------------------------------------------|----------------------------------------------------------------------------------------------------|----------------------------------------------------------------------------------------------------|----------------------------------------------------------------------------------------------------|----------------------------------------------------------------------------------------------------|----------------------------------------------------------------------------------------------------|-----------------------------------------------------------------------|------------------|----------|
| Júpiter<br>HISTÓR                                                                                                    | - Sistema de<br>ICO ESCOLAR                                                                                                    | Gestão Aca<br>COMPLETO                                                                                                    | dêmica da                                                                                                    | Pró-Rei                                                                                                    | toria de                                                                                                    | Gradua                                                                | ação             |          |
| Unidade:                                                                                                    |                                                                                                    |                                                                                                    |                                                                                                    |                                                                                                    |                                                                                                    |                                                                       |                  |          |
| Aluno:                                                                                                    |                                                                                                    |                                                                                                    |                                                                                                    |                                                                                                    |                                                                                                    |                                                                       |                  |          |
| Curso:                                                                                                    |                                                                                                    |                                                                                                    |                                                                                                    |                                                                                                    |                                                                                                    |                                                                       |                  |          |
|                                                                                                    |                                                                                                    |                                                                                                    |                                                                                                    | and the                                                                                                    | Abut                                                                                                    | artes                                                                 |                  |          |
| Juantidade de reingri<br>ligia N                                                                                                    | iome da Disciplina                                                                                                    |                                                                                                    | AU                                                                                                    | TR CH                                                                                                    | CE CP                                                                                                    | ATPA                                                                  | FREQ             | NOTA     |
|                                                                                                    |                                                                                                    |                                                                                                    |                                                                                                    |                                                                                                    |                                                                                                    |                                                                       |                  |          |
|                                                                                                    |                                                                                                    | 20                                                                                                    | 6 1º. Seneste                                                                                                    |                                                                                                    |                                                                                                    |                                                                       |                  |          |
| QI0409 Operação                                                                                                    | es Unitérias da Indús                                                                                                    | tria Quimica IV                                                                                                    | 6                                                                                                    | 90                                                                                                    |                                                                                                    |                                                                       | 90               | 6.3 A    |
| QI6416 Quimica                                                                                                    | Industrial VIII: Proces                                                                                                    | sos Químicos Ino                                                                                                    | rgânicos 6                                                                                                    | 90                                                                                                    |                                                                                                    |                                                                       | 93               | 7.3 A    |
| Pinopo                                                                                                    | e de Administração o                                                                                                    | e cripretat                                                                                                    |                                                                                                    |                                                                                                    |                                                                                                    |                                                                       | 100              | 0.0 A    |
|                                                                                                    |                                                                                                    | 20                                                                                                    | 7 1º. Semeste                                                                                                    |                                                                                                    |                                                                                                    |                                                                       |                  |          |
| R02304 Principio                                                                                                    | e de Gestão da Prod                                                                                                    | ução e Logistica                                                                                                    | 4                                                                                                    | 60                                                                                                    |                                                                                                    |                                                                       | 100              | 8.7 A    |
|                                                                                                    |                                                                                                    |                                                                                                    |                                                                                                    |                                                                                                    |                                                                                                    |                                                                       |                  |          |
|                                                                                                    | Industrial VIII - Proc                                                                                                    | 20<br>Realizations ()                                                                                                    | 17 2º. Semestre                                                                                                    | -                                                                                                    |                                                                                                    |                                                                       | 80               | 904      |
| QI2421 Engenha                                                                                                    | ria Dioquímica                                                                                                    |                                                                                                    | 5                                                                                                    | 75                                                                                                    |                                                                                                    |                                                                       | 95               | 7.9 A    |
| -                                                                                                    | -                                                                                                    |                                                                                                    |                                                                                                    |                                                                                                    |                                                                                                    |                                                                       |                  |          |
| iniditos obtidos:<br>Iniditos matriculados:<br>larga Horária Total: 4<br>larga Horária em AAC<br>Midia ponderada com r<br>la dados abaixo foram                                                                                                    | aula :31 to<br>aula :31 to<br>65 h<br>69 h<br>16 h<br>16 h<br>16 h<br>16 h<br>16 h<br>16 h<br>16 h<br>16                                                                                                    | abaiho:0 toi<br>abaiho:0 toi<br>13497/2817                                                                                                    | ak 31<br>ak 31                                                                                                    |                                                                                                    |                                                                                                    |                                                                       |                  |          |
| Créditos obtidos:<br>Créditos matriculados:<br>Carga Noránia Total: 4<br>Sarga Moránia em AAC<br>Média ponderada com r<br>De dados abako forsen<br>Nenção: Visione para se<br>Média normalizada : 6.10<br>Média ponderada de seu                                                                                                    | aula 31 tr<br>aula 31 tr<br>65 h<br>18provações: 7.6<br>1 processados em :<br>1 inçlio das optativas :<br>201<br>1 cumo : 6.0540                                                                                                    | abaho: 0 tot<br>abaho: 0 tot<br>13/07/2917<br>8.1067                                                                                                    | at 31<br>at 31                                                                                                    |                                                                                                    |                                                                                                    |                                                                       |                  |          |
| Oriditos obtidos:<br>Oriditos matriculados:<br>Carga Nociato total: 4<br>Carga Nociatia total: 4<br>Carga Nociatia em AACE<br>Welda ponderada com /<br>Nanção: Valorea para se<br>Mida ponderada de sec<br>Interior de Chéditos Ace<br>Totais de Chéditos Ace<br>Catalanteira 31<br>Oct. Elebras 0<br>Oct. Elebras 0                                                                                                    | auta :31 tri<br>auta :31 tri<br>65 h<br>esprovações: 7.6<br>processados em : /<br>seglo das optativas :<br>01<br>e cumo : 6.0540<br>arrulados por Tipo<br>a <u>Trabalho</u><br>0<br>0                                                                                                    | abalho: 0 tot<br>abalho: 0 tot<br>13/07/2817<br>8.1067<br>de Obrigatorieda                                                                                                    | at 31<br>at 31                                                                                                    |                                                                                                    |                                                                                                    |                                                                       |                  |          |
| Créditos obtidos:<br>Créditos matriculados:<br>Carga Noránia com AAC<br>Media ponderada com r<br>Os dados abaixo foram<br>Asenção: Valores para ne<br>Média normalizada : 6.10<br>Média normalizada : 6.10<br>Média ponderada de sec<br>Totaia de Créditos Acc<br>Totais de Créditos Acc<br><u>Obtigatórias 31</u><br><u>Opt Detigatórias 31</u><br><u>Opt Detigatórias 31</u><br><u>Opt Livens 0</u><br>As notas varianto de sero r<br>Será aprovada comegoro<br>Esta Hietórico Escolar é o                                                                                                    | auta :31 tri<br>auta :31 tri<br>65 h<br>165 h<br>165 h<br>165 h<br>165 h<br>166 h<br>166 h | abalho : 0 tot<br>abalho : 0 tot<br>13/07/2817<br>8.1067<br>de Obrigatorieda<br>de totrigatorieda<br>de totrigatorieda                                                                                                    | at 31<br>at 31<br>ade:<br>na casa decimal (Rey<br>bliver nota final igua<br>tabaiho a trima.<br>su trancamentos de                                                                                                    | gimanto Garali,<br>il ou sugaritor a<br>matricula.                                                                                     | artigo 82).<br>cinco e tentra                                                                                 | , na minima,                                                          | saturta por or   | etode    |
| Deditos obtidos:<br>Deditos matriculados:<br>Sega Norária Total: 4<br>Sega Norária total: 4<br>Sega Norária em AACE<br>Media ponderada com /<br>Media ponderada com /<br>Media ponderada de sec<br>Fotais de Créditos Ace<br>Cotais de Créditos Ace<br>Cotais de Cotais de Créditos Ace<br>Cotais de Cotais de Créditos Ace<br>Cotais de Cotais de Cotais<br>Cotais de Cotais de Cotais                              | auta :31 tri<br>auta :31 tri<br>65 h<br>165 h<br>165 h | abalho : 0 tot<br>abalho : 0 tot<br>13/07/2817<br>8.1067<br>de Obrigatorieda<br>dentes, o aluno que o<br>bondan sementari, e o<br>tuais reprovações el                                                                                                    | at: 31<br>at: 31<br>ade:<br>ts cass decimal (Re<br>bliver note final ige<br>tstatatho a trima,<br>su tancamentos de                                                                                                    | gimento Garral,<br>il ou superior a<br>matricula.                                                                                      | artigo 83).<br>cinco e tenha                                                                                  | , na minimo,                                                          | aattenta por ci  | ento de  |
| Iniditos oblidos:<br>Iniditos matriculados:<br>Iniditos matriculados:<br>Jarga Horistina Total: 4<br>Jarga Horistina em AACE<br>Media ponderada com o<br>Se dados abalixo foram<br>Media ponderada com o<br>Media ponderada de seu<br>Totais de Chéditos Ace<br>Cotais de Chéditos Ace<br>Cotais de Chéditos Ace<br>Cotais de Chéditos Ace<br>Cotais de Chéditos Ace<br>Cotais de Chéditos Ace<br>Cotais de Chéditos Ace<br>Cotais de Chéditos Ace<br>Cotais de Chéditos Ace<br>Cotais a comepos<br>Do Libros<br>Do Libros<br>En Hatórica Escolar é o<br>agenda:                                                                                                    | auta :31 tri<br>auta :31 tri<br>65 h<br>meprovações: 7.6<br>processados en : -<br>teleção das optativas :<br>001<br>e curso : 6.0540<br>armutados por Tipo<br>a Trabalho<br>o<br>o<br>o<br>b dec, potendo sar apro<br>aos católitos carresgon<br>prento Gera; arão 64<br>te a 15 horas de carga h<br>mapieta, mostrando even                                                                                                    | sbalho : 0 tot<br>sbalho : 0 tot<br>13/07/2917<br>8.1067<br>de Obrigatorieda<br>de Obrigatorieda<br>de autor até a primei<br>sentes, o aluno que (a<br>hostin reprovações e)<br>TR = Crédito Tra                                                                                                    | al: 31<br>al: 31<br>ad:: 31<br>ade:<br>ta casa decimal (Re<br>bliver nota final igue<br>stabalho a trima.<br>su tancamentos de<br>balho                                                                                                    | prento Geral,<br>i ou superior a<br>matricula.                                                                                         | artigo 82),<br>cinco e tenha<br>Honária                                                                       | , na minimo,                                                          | settenta por o   | ento de  |
| Deditos obtidos:<br>Deditos matriculados:<br>Deditos matriculados:<br>larga Norána Total: 4<br>larga Norána Total: 4<br>larga Norána Total: 4<br>larga Norána Total: 4<br>larga Norána se na Autor<br>Neda normalizada: 6.10<br>Midia normalizada: 6.10<br>Midia porderada de seu<br>Totais de Créditos Aci<br>Otrasto de Créditos Aci<br>Otrasto de Créditos Aci<br>Otrasto de Créditos Aci<br>Otrasto de Seu<br>Otrasto de Seu<br>Otrasto de Seu<br>Des Electros<br>Ese Hestoica Excelar é co<br>agenda:<br>Un crédito Auto<br>An electros de                                                                                                    | auta :31 tri<br>auta :31 tri<br>65 h<br>65 h<br>7.6<br>1000 atta optativas :<br>1011 camo : 6.0540<br>attabalos por Tipo<br>attabalos por Tipo<br>attabalos optativas :<br>001<br>attabalos optativas :<br>001<br>attabalos optati                                                                                                    | tax87/2817<br>13/07/2817<br>8.1067<br>de Obrigatorieda<br>de obrigatorieda<br>de taxas restau, e c<br>taxas reprovedes el<br>TR = Crédito Tra<br>TR = Crédito Tra                                                                                                    | at 34<br>at 31<br>at 31<br>ade:<br>ta casa decimal (Re<br>blive nota final gas<br>tabalho a trina.<br>ta tanamentos de<br>balho                                                                                                    | pinento Geral,<br>il ou superior a<br>rastricula.<br>CH = Carga<br>CE = Carga                                                          | artigo Ik3)<br>cinco e tentra<br>Hiorátria<br>Hiorátria                                                       | , no minimo,                                                          | aatterita por co | mito-des |
| Deditios obtidos:<br>Deditios matriculados:<br>Deditios matriculados:<br>Sarga Norsina Total: 4<br>Sarga Norsina Total: 4<br>Sarga Norsina Total: 4<br>Sarga Norsina Total: 4<br>Sarga Norsina Total: 4<br>Sarga Norsina California<br>Sarga Norsina Sarga<br>Media normalizada: 6.10<br>Media ponderada de aeu<br>Totalis de Chéditos Acts<br>Sarga Norsina Sarga<br>Sarga Norsina Sarga<br>Sarga Norsina S | auta :31 tri<br>auta :31 tri<br>65 h<br>                                                                                                    | sbalho : 0 tot<br>balaho : 0 tot<br>13/07/0817<br>8.1067<br>de Obrigatorieda<br>de Obrigatorieda<br>de totala senastral, e o<br>tasis reprovações el<br>TR = Crédito Tra<br>TR = Crédito Tra<br>TR = Reprovações<br>DI = Discoração                                                                                                    | al: 31<br>al: 31<br>ade:<br>ade:<br>tabaiho a tinta.<br>tabaiho a tinta.<br>tabaiho a tinta.                                                                                                    | pinento Geral,<br>il ou superior a<br>matricula.<br>CH = Carga<br>AE = Aprove<br>AF = Reprove                                          | artigo 83),<br>cinco e tentra<br>Honárta<br>Honárta de D<br>Harnento de<br>Jitarnento de                      | , no minimo,<br>Istágio<br>Estudo                                     | asterita por co  | etode    |
| Iniditos obtidos:<br>Iniditos natriculados:<br>Iniditos matriculados:<br>larga Horánia Total: 4<br>larga Horánia Total: 4<br>larga Horánia m AACE<br>Mela ponderada com i<br>la dados abalaco foram<br>tençilo: Valores para se<br>Mela normalizada: 6.10<br>Mela ponderada de seu<br>Totais de Cnéditos Ace<br>Catalita de Cnéditos Ace<br>Catalita de Cnéditos Ace<br>Catalita de Cnéditos Ace<br>Catalita a susiento de sero<br>Catalita esta de com divide<br>seglencia na decipita (Be<br>con diro da da comespon<br>Este Hestórico Escolar é co<br>segenda:<br>U = Cnédito Auta<br>Ma Matriculado<br>1.4 Romando por Noto<br>1.4 Romando por Noto<br>1.4 Romando por Noto<br>1.4 Romando por Noto<br>1.4 Romando por Noto<br>1.4 Catalita do por Noto                                                                                                    | auta :31 tri<br>auta :31 tri<br>65 h<br>65 h<br>75 m<br>processados en : -<br>ieglo das optativas :<br>01<br>- cumo : 6.0540<br>a Trabalho<br>0<br>- 0<br>- 0<br>- 0<br>- 0<br>- 0<br>- 0<br>- 0                                                                                                    | tax07/2017<br>tax07/2017<br>8.1067<br>de Obrigatorieda<br>de Obrigatorieda<br>de Obrigatorieda<br>de Dirigatorieda<br>TR = Crédito Tra<br>TR = Crédito Tra<br>TR = Crédito Tra<br>TR = Reprovaçõe el<br>Di paparado                                                                                                    | ak 34<br>ak 31<br>ak 31<br>ade:<br>na casa decimal (Rej<br>bibler nota final igua<br>stabalho<br>s por Nota<br>5 = Dispensado )                                                                                                    | pinento Genti,<br>il cu superior a<br>natricula.<br>CE = Carga<br>CE = Carga<br>RF = Rapror<br>RF = Rapror                             | artigo 83),<br>cinco e tentra<br>Hontinta de E<br>iltarranto de<br>rado por Fine<br>autócilincio a            | , no minimo,<br>Istilagio<br>Estudo<br>quância<br>Resc. Cod           | avitanta por or  | erio-de  |
| Debilitos obilidos:<br>Debilitos mariniculados:<br>Segala Norrista Total: 4<br>Sarga Horrista Total: 4<br>Sarga Horrista Total: 4<br>Sarga Horrista Total: 4<br>Sarga Horrista Total: 4<br>Sarga Horrista Total: 4<br>Sarga Horrista Total: 4<br>Sarga Horrista Total: 4<br>Sarga Horrista Total: 4<br>Sarga Horrista Total: 4<br>Sarga Horrista Horrista Assist<br>Oct. Eletivas: 0<br>Sarsa apoxedo, con civide<br>Sarsa Antas velocita Asist<br>Antas velocita Asist<br>Antas velocita Factoria Factoria<br>Sarga Asistera Total: 4<br>Sarga Horrista Totalia<br>Sarga Horrista Totalia<br>Sarga Horrista Factoria Factoria                                                                                                    | auta :31 tri<br>auta :31 tri<br>65 h<br>:                                                                                                    | tax8no: 0 tot<br>basho: 0 tot<br>13/07/2817<br>8.1067<br>de Obrigatorieda<br>dette, o aluto que o<br>ionata sensetral, e o<br>tax8n resensata, e o<br>tax8n resensata, e o<br>TR = Crédito Tra<br>TR = Crédito Tra<br>TR = Crédito Tra<br>R = Tangarovades el<br>DI = Dispensado                                                                                                    | al: 31<br>al: 31<br>ad: 31<br>ad | pinento Gendi,<br>i ou superior a<br>matricula.<br>CH = Canga<br>CE = Canga<br>AE = Aprova<br>RF = Repro<br>por prova de<br>P = Penden | artigo 83).<br>cinco e tentra<br>Hordiria de D<br>Hordiria de D<br>Hordiria de D<br>Referencia (<br>te        | , no minimo,<br>Istágio<br>Estudo<br>quárscia<br>Ras. CoG 4           | aeteota por or   | rito de  |
| Debilitos obilidos:<br>Debilitos matriculados:<br>Segal Norária Total: 4<br>Sega Norária Total: 4<br>Sega Norária Total: 4<br>Sega Norária Total: 4<br>Sega Norária Total: 4<br>Sega Norária total: 4<br>Sega Norária de Segal<br>Nel Alexando Segal<br>Totalis de Chédilos Acc<br>Totalis de Chédilos Acc<br>Cotélitos a de Chédilos Acc<br>Cotélitos a de Chédilos Acc<br>Cotélitos a de Chédilos Acc<br>Cotélitos a de Chédilos Acc<br>Cotélitos a de Chédilos Acc<br>Cotélitos a de Chédilos Acc<br>Cotélitos a de Chédilos Acc<br>Cotélitos a de Chédilos Acc<br>Cotélitos a de Chédilos Acc<br>An ortas varianto de sero i<br>Cotélitos a de Chédilos Acu<br>An ortas varianto de sero i<br>Cotélitos Acu<br>Res Hantónica Excolar é co<br>Segenda:<br>Hu = Chédilos Acus<br>A = Matriculado<br>H = Raprovado<br>De Chédilo Acus<br>A = Natriculado<br>Se = Cargos Horária préli                                                                                                    | auta :31 tri<br>auta :31 tri<br>65 h<br>                                                                                                    | abalho : 0 tot<br>abalho : 0 tot<br>tax07/2817<br>8.1067<br>de Obrigatorieda<br>de Obrigatorieda<br>de charigatorieda<br>de charigatorida<br>de charigatorida<br>de charigatorida<br>de charigatorieda<br>de ch | ati 34<br>ati 31<br>ati 31<br>ada: 31<br>ada:<br>ta casa decimat (Rej<br>deler sota final igua<br>tabaiho a tricta.<br>su tancamentos de<br>baiho<br>o por Nota<br>25 = Dispensado ;<br>searvada                                                                                                    | presento Gercal,<br>el ou superior a<br>cette carga<br>CH = Carga<br>AE = Aprove<br>RF = Reprov<br>P = Peredan<br>IT = Inarcija        | artigo 83).<br>cinco e tentra<br>Horária<br>Horária de E<br>ilarnento de<br>audiciáncia (<br>de<br>o em Turma | , no minimo,<br>Estágio<br>Estudo<br>quálncia<br>Res. CoG 4<br>Lotada | asterita por or  | ento da  |

Emitido em 05/01/2022 13:20 - Página 2 de 3

#### Código de controle de autenticidade: A adatécidade desta documento pode ser verticada na página da Universidade de São Paulo htps://uqedglati.usp.briddigtel Júpiter - Sistema de Gestão Acadêmica da Pró-Reitoria de Graduação HISTÓRICO ESCOLAR COMPLETO Unidade: Auro: Ingresso: Curso:

Quantidade de reingressos: 0

#### Dispensa(s) Especifica(s)

| Universidade de São Paulo  | Equivalente(a)          | Crédito Aul Trab. C.H. | Nota | Periodo |
|----------------------------|-------------------------|------------------------|------|---------|
| QBQ1354 Biologia Molecular | Biologia Molecular      | 4 0                    | 8.9  | 2015/1  |
|                            | 46 Instituto de Química |                        |      |         |

Observações

| Registro das Atividades Aca<br>Alenção: Não são computadas | démicas Complementares<br>no total da carga horária da estru | tura curricular do curso.                                                 |   |
|------------------------------------------------------------|--------------------------------------------------------------|---------------------------------------------------------------------------|---|
| Tipo de Atividade                                          | Area                                                         | Descricão                                                                 |   |
|                                                            |                                                              | 2015 1* Semestre                                                          | _ |
| Representação Discente em<br>Colegiados                    | Ensino                                                       | Suplente da Comissilio de Coordenação de Cursos                           |   |
|                                                            |                                                              | 2016 2" Semestre                                                          | _ |
| Estágios não obrigatórios                                  | Ensino                                                       | Estágio de Pesquisa Científica no Exterior -<br>Universidade de Cambridge |   |
| Total obtido                                               |                                                              |                                                                           | - |

Emitido em 05/01/2022 13:20 - Página 3 de 3

# FLUXO DAS AAC

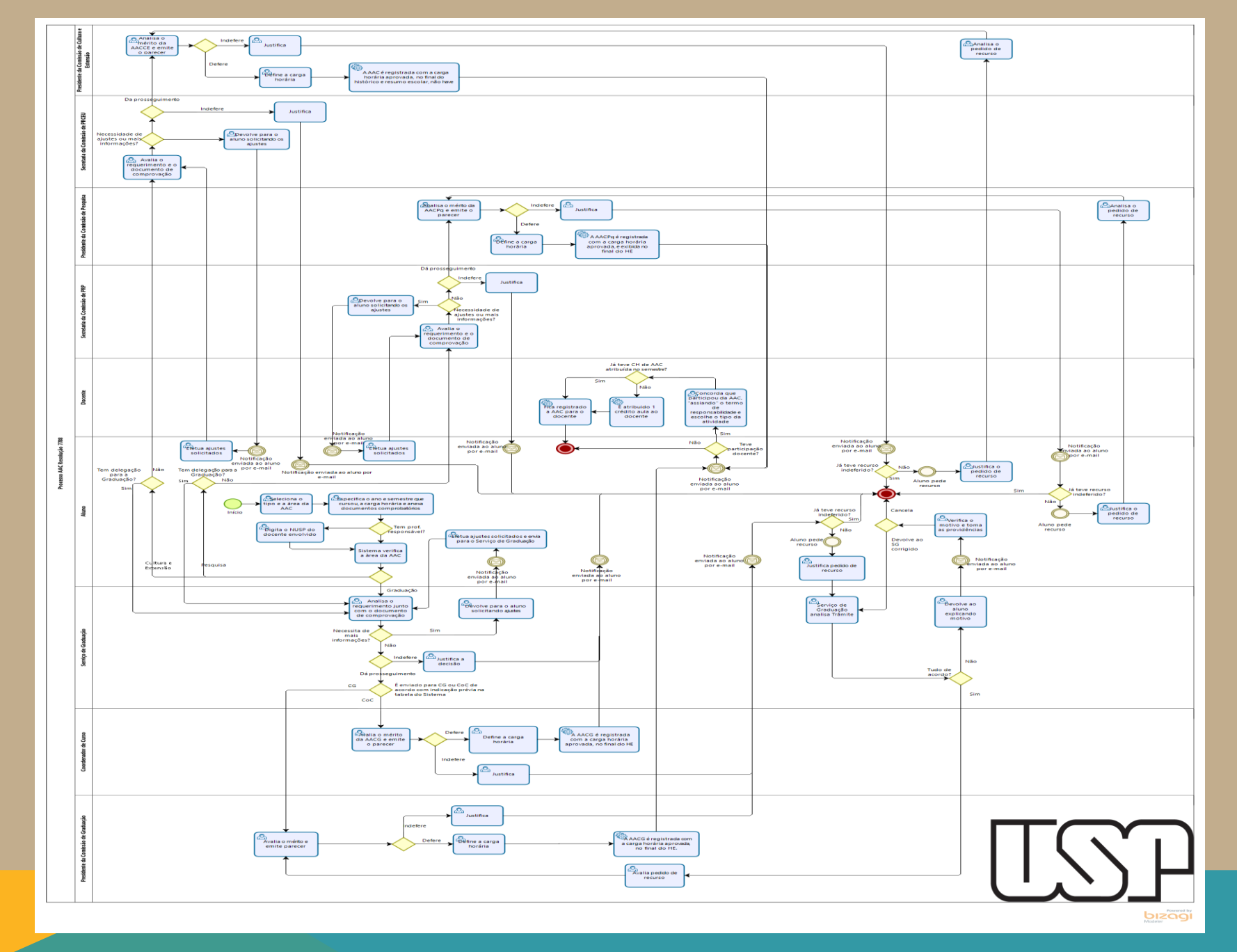